# Ant Technology

# Mobile Gateway Service User Guide

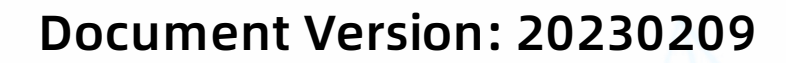

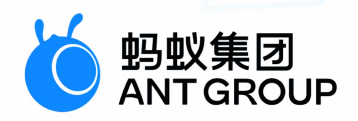

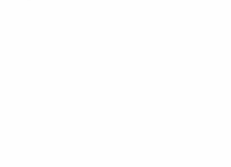

# Legal disclaimer

# Ant Group all rights reserved©2022.

No part of this document shall be excerpted, translated, reproduced, transmitted, or disseminated by any organization, company, or individual in any form or by any means without the prior written consent of Ant Group.

# **Trademark statement**

Subject Subject Subje

# Disclaimer

The content of this document may be changed due to product version upgrades, adjustments, or other reasons. Ant Group reserves the right to modify the content of this document without notice and the updated versions of this document will be occasionally released through channels authorized by Ant Group. You must pay attention to the version changes of this document as they occur and download and obtain the latest version of this document from Ant Group's authorized channels. Ant Group does not assume any responsibility for direct or indirect losses caused by improper use of documents.

# **Document conventions**

| Style                                                                                       | Description                                                                                                    | Example                                                                                                    |
|---------------------------------------------------------------------------------------------|----------------------------------------------------------------------------------------------------|----------------------------------------------------------------------------------------------------|
| <u>À</u> Danger                                                                             | A danger notice indicates a situation<br>that will cause major system changes,<br>faults, physical injuries, and other<br>adverse results. | Danger:<br>Resetting will result in the loss of<br>user configuration data.                                          |
| O Warning                                                                                   | A warning notice indicates a situation<br>that may cause major system changes,<br>faults, physical injuries, and other<br>adverse results. | Warning:<br>Restarting will cause business<br>interruption. About 10 minutes are<br>required to restart an instance. |
| C) Notice                                                                                   | A caution notice indicates warning<br>information, supplementary<br>instructions, and other content that<br>the user must understand.      | Notice:<br>If the weight is set to 0, the server<br>no longer receives new requests.                                 |
| ? Note                                                                                      | A note indicates supplemental instructions, best practices, tips, and other content.                                                       | Note:<br>You can use Ctrl + A to select all<br>files.                                                                |
| >                                                                                           | Closing angle brackets are used to indicate a multi-level menu cascade.                                                                    | Click Settings> Network> Set network<br>type.                                                                        |
| Bold                                                                                        | Bold formatting is used for buttons ,<br>menus, page names, and other UI<br>elements.                                                      | Click OK.                                                                                                    |
| Courier font                                                                                | Courier font is used for commands                                                                                                    | Run the cd /d C:/window command to enter the Windows system folder.                                                  |
| Italic                                                                                      | Italic formatting is used for parameters and variables.                                                                                    | bae log listinstanceid<br>Instance_ID                                                                                |
| [] or [a b]                                                                                 | This format is used for an optional value, where only one item can be selected.                                                            | ipconfig [-all -t]                                                                                                   |
| This format is used for a required{} or {a b}value, where only one item can be<br>selected. |                                                                                                    | switch {active stand}                                                                                                |

# **Table of Contents**

| 1.Change history                                 | 05 |
|--------------------------------------------------|----|
| 2.About Mobile Gateway Service                   | 06 |
| 3.Terminology                                    | 07 |
| 4.Client-side development guide                  | 80 |
| 4.1. Android                                     | 80 |
| 4.1.1. Quick start                               | 80 |
| 4.1.2. Advance guide                             | 09 |
| 4.2. iOS                                         | 11 |
| 4.2.1. Add SDK                                   | 11 |
| 4.2.2. Use the SDK                               | 12 |
| 4.3. H5 JS programming                           | 15 |
| 5.Server-side development guide                  | 17 |
| 5.1. Backend signature verification              | 17 |
| 5.2. Service definition and development          | 17 |
| 5.3. Instructions on gateway helper classes      | 23 |
| 6.Gateway exception troubleshooting              | 27 |
| 7.FAQ                                            | 29 |
| 8.Reference                                      | 30 |
| 8.1. Gateway result codes                        | 30 |
| 8.2. Security guard result codes                 | 32 |
| 8.3. Gateway log instructions                    | 35 |
| 8.3.1. Gateway server logs                       | 35 |
| 8.3.2. Gateway SPI logs                          | 38 |
| 8.4. Service interface definition specifications | 38 |
| 8.5. Key generation method                       | 41 |
| 8.6. Gateway signature mechanism introduction    | 41 |

# 1.Change history

| Document version | Revisions                                                                                                    |
|------------------|----------------------------------------------------------------------------------------------------|
| V20211105        | <ul> <li>Added descriptions about the service circuit breaking and dynamic routing to Mobile Gateway Service overview.</li> <li>In the API groups topic, updated the procedure for creating a Duboo API group, and added multi-IDC and registry authentication information.</li> <li>In the Configure APIs topic, added descriptions about configuring the circuit breaking mechanism and updated the parameter description.</li> <li>In the Gateway management overview, added descriptions about the circuit breaking mechanism.</li> <li>Added the Routing rule topic to describe how to configure and manage routing rules.</li> </ul> |
| V20210630        | <ul> <li>Updated the Maven dependency version in Service definition and development.</li> <li>Added a code sample about using SM2/SM3 for signature signing in Verify the backend signature.</li> </ul>                                                                                                    |

# 2. About Mobile Gateway Service

Mobile Gateway Service (MGS) is a component provided by mPaaS that connects the mobile client and server. This component simplifies the data protocol and communication protocol between the mobile terminal and the server, and can significantly improve development and network communication efficiency.

#### Features

The gateway serves as a bridge between the client and server. The client accesses the service API in the backend through the gateway. The gateway provides the following functions:

- Automatically generates the RPC call code for the client regardless of network communication, protocols, and data formats.
- Automatically reverse the data returned from the server to generate Objective-C objects, without extra coding.
- Supports data compression, caching, etc.
- Supports unified exception handling, such as pop-up display and toasts.
- Supports RPC interceptors to achieve customized requests and processing.
- Uses the unified security encryption mechanism and anti-tampering request signature verification mechanism.
- Enables traffic restriction and control to protect the backend server.
- Has the circuit breaker feature to protect the backend when the backend system is abnormal.
- Has the dynamic routing feature to support dynamic configuration of routing rules.

#### Advantages

Mobile Gateway Service has the following advantages:

- Adapts to various terminals and connects heterogeneous backend services with simple configuration.
- Automatically generates mobile SDK to realize frontend-backend separation, improving development efficiency.
- Supports service registration, and discovery and management, and implements service aggregation and integration to reduce management cost and security risk.
- Provides optimized data protocol and communication protocol, enhancing the network communication quality and efficiency.

#### **Application scenarios**

The Mobile Gateway Service is generally applied in the following scenarios:

• Open mobile service capability

With the rapid development of mobile Internet and inclusive financing, enterprises are increasingly eager to open their existing mature backend services. With Mobile Gateway Service, you can develop your mobile servicing capability without any additional configuration.

• Single service with multi-terminal output

The mobile Internet era requires service to support various types of terminal devices, which greatly increases the system complexity. Using Mobile Gateway Service, you can adapt service to multiple terminals by defining your service in mobile gateway.

• Standard and unified APIs open for heterogeneous services

In many enterprises, the backend services are in multiple languages and structures. To open standard and unified service APIs to others, you only need to access the Mobile Gateway Service by following certain standards.

# 3.Terminology

API Group

The group to which API belongs. It can be a specific system name, module name, or an abstract identifier.

appid

Mobile application ID, which is generated upon mPaaS application creation.

HRPC

An RPC solution implemented on the basis of HTTP.

Mobile Gateway Service (MGS)

A component that provides gateway API service.

MPC

The abbreviation of mpaaschannel, which is a set of RPC solution implemented by mPaaS.

OperationType

The unique identifier of API service. It is the OperationType you entered when creating an API.

workspaceld

The ID of workspace on mobile development platform, which is used to isolate different workspaces.

# **4.Client-side development guide** 4.1. Android

#### 4.1.1. Quick start

Important: Since June 28, 2020, mPaaS has stopped support for the baseline 10.1.32. Please use 10.1.68 or 10.1.60 instead. For how to upgrade the baseline from version 10.1.32 to 10.1.68 or 10.1.60, see mPaaS 10.1.68 upgrade guide or mPaaS 10.1.60 upgrade guide.

The gateway serves as a bridge between the client and the server. The client accesses the backend service API through the gateway. With the gateway, you can:

- Encapsulate the communication between the client and server through dynamic proxy.
- Export the codes automatically generated by the server for the use by the client if both the server and client have consistent APIs defined.

Perform unified process on RpcException , and notify users of the exception through pop-up dialog box and toast box.

The mobile gateway supports three types of access: native AAR, mPaaS Inside and component-based (Portal & Bundle).

#### Prerequisites

- For native AAR access, you need to Add mPaaS to project.
- For mPaaS Inside access, you need to first complete mPaaS Inside access procedure.
- For component-based access, you need to first complete Component-based access procedure.

#### Add the SDK

#### Native AAR

Referring to AAR component management, use Component management (AAR) to install the Mobile Gateway component in your projects.

#### mPaaS Inside

Use Component management to install the Mobile Gateway component in your projects.

For more information, see Manage component dependency.

#### Component-based (Portal & Bundle)

Use Component management to install the Mobile Gateway component in your Portal and Bundle projects.

For more information, see Manage component dependency.

#### Initialize mPaaS

If you access MGS through native AAR or mPaaS Inside method, you need to initialize mPaaS.

```
public class MyApplication extends Application {
  @Override
  protected void attachBaseContext(Context base) {
    super.attachBaseContext(base);
     // Callback settings of initializing mPaaS
    QuinoxlessFramework.setup(this, new IInitCallback() {
      @Override
      public void onPostInit() {
         // This callback indicates that mPaaS has been initialized, and mPaaS related calls can be made in this callback.
    });
  }
  @Override
  public void onCreate() {
    super.onCreate():
     // Initialize mPaaS
    QuinoxlessFramework.init();
 }
}
```

#### Generate RPC code

When the App gains access to the backend service in the mobile gateway console, you can go to the mPaaS console and, from the left-side navigation pane, choose Mobile Gateway Service > Manage APIs > Generate code, then you can download the RPC code of the client. For more information, see Mobile Gateway Service > Server Control.

The structure of the downloaded RPC code is as follows. It consists of the RPC configuration, request model and response model.

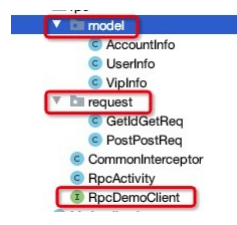

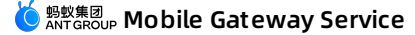

#### Call RPC

The client initiates RPC request.

| // Obtain client instance<br>ProDemoClient client = MPProc getProProxy(ProDemoClient class); |
|----------------------------------------------------------------------------------------------|
| // Set request                                                                               |
| GetIdGetReq req = new GetIdGetReq();                                                         |
| req.id = "123";                                                                              |
| req.age = 14;                                                                                |
| req.isMale = true;                                                                           |
| // Initiate RPC request                                                                      |
| try {                                                                                        |
| String response = client.getIdGet(req);                                                      |
| } catch (RpcException e) {                                                                   |
| // Process RPC exception                                                                     |
| Log.i("RpcException", "code: " + e.getCode() + " msg: " + e.getMsg());                       |
| }                                                                                            |

RPC exception is thrown through RpcException , and you can handle the exception with reference to the result code. For instructions on error codes, see Gateway result codes.

#### **Related links**

- Code sample
- Gateway result codes
- Key generation method

#### 4.1.2. Advance guide

This article describes the settings of the mobile gateway RPC interceptor, RPC request header, RPC Cookie and RPC signature.

```
    Important
    Added setting RPC signature content in 10.2.3 baseline.
```

#### Intercept RPC requests

In some situations during business development, it is required to control the network requests from clients (for example, intercept network requests, forbid the access to some interfaces or limit traffic), and you can do that with RPC interceptor.

Create a global interceptor

蚂蚁集团 ANTGROUP Mobile Gateway Service

```
public class CommonInterceptor implements RpcInterceptor {
    * Pre-interception: Call back before sending RPC.
   * @param proxy: RPC proxy object.
   * @param clazz: Model class of rpcface, you can judge which RPC model class is called through clazz.
   * @param method: The method called by the current RPC.
   * @throws RpcException
   * @return true means proceeding: false means interrupting the current request and throwing RpcException, with error code: 9.
   */
   @Override
   public boolean preHandle(Object proxy,
                ThreadLocal<Object> retValue.
                byte[] retRawValue,
                Class<? > clazz,
                Method method,
                Object[] args,
                Annotation annotation,
                ThreadLocal<Map<String, Object>> extParams)
                throws RpcException {
        //Do something...
        return true;
   /**Post-interception: Call back when RPC is successfully initiated.
    * @return true means proceeding; false means interrupting the current request and throwing RpcException, with error code: 9.
   */
   @Override
   public boolean postHandle(Object proxy,
                ThreadLocal<Object> retValue.
                byte[] retRawValue,
                Class<? > clazz,
                Method method,
                Object[] args,
                Annotation annotation) throws RpcException {
        //Do something...
        return true;
   /**
   Exception interception: Call back when initiating RPC failed.
    * @param exception: Error occurs on the current RPC.
   * @return true means proceeding to throw the current exception; false means returning as normal without throwing any exception. If there is no special requirement,
 don't return false.
   */
   @Override
   public boolean exceptionHandle(Object proxy.
                  ThreadLocal<Object> retValue,
                  byte[] retRawValue,
                  Class<? > clazz,
                  Method method.
                  Object[] args,
                  RpcException exception,
                   Annotation annotation) throws RpcException {
        //Do something..
        return true;
   }
 }
Register an interceptor
During framework startup, register the interceptor when RpcService is being initialized, for example:
 public class MockLauncherApplicationAgent extends LauncherApplicationAgent {
   public MockLauncherApplicationAgent(Application context, Object bundleContext) {
     super(context, bundleContext);
   }
   @Override
   public void preInit() {
     super.preInit();
   3
   @Override
   public void postInit() {
     super.postInit();
```

#### Set RPC request header

} }

Set the RPC request header in the initRpcConfig method of the MainActivity class. For details, see Code sample.

RpcService rpcService = getMicroApplicationContext().findServiceByInterface(RpcService.class.getName());

rpcService.addRpcInterceptor(OperationType.class, new CommonInterceptor());

private void initRpcConfig(RpcService rpcService) {
 //Set the request header
 Map<String, String> headerMap = new HashMap<>();
 headerMap.put("key1", "val1");
 headerMap.put("key2", "val2");
 rpcInvokeContext.setRequestHeaders(headerMap);
 }

#### Set RPC cookie

#### Set cookie

Set RPC cookie by calling the following interface. Among them, the rule of Your domain is all the contents between the first . of the gateway URL and the first / after the dot. For example, if the gateway URL is <a href="http://test-cn-hangzhou-mgs-gw.cloud.alipay.com/mgw.htm">http://test-cn-hangzhou-mgs-gw.cloud.alipay.com/mgw.htm</a>, then Your domain is cloud.alipay.com/mgw.htm , then Your domain is

GwCookieCacheHelper.setCookies(Your domain, cookiesMap);

#### **Remove cookie**

Call the following interface to remove the set cookies.

GwCookieCacheHelper.removeAllCookie();

#### Set SM3 signature verification

After the RPC is initialized, the global signature verification method can be specified as the sm3 type through the setGlobalSignType method of the MPRpc class.

MPRpc.setGlobalSignType(TransportConstants.SIGN\_TYPE\_SM3);

#### Set RPC signature

#### Interface

```
class TransportConstants {
    public static final int SIGN_TYPE_DEFAULT = 0; // Default signature method, namely md5
    public static final int SIGN_TYPE_MD5 = 1; // md5
    public static final int SIGN_TYPE_HMACSHA256 = 3; // hmacsha256
    public static final int SIGN_TYPE_SHA256 = 4; // sha256
    public static final int SIGN_TYPE_SM3 = 5; // sm3
}
// Global rpc signature algorithm setting
MPRpc.setGlobalSignType(int signType);
```

#### Example

Set the global RPC signType and take effect for all RPCs.

// Set the signature method to SM3
MPRpc.setGlobalSignType(TransportConstants.SIGN\_TYPE\_SM3);

## 4.2. iOS

#### 4.2.1. Add SDK

This guide introduces how to integrate Mobile Gateway Service (MGS) to iOS client. You can integrate MGS to iOS client based on native project with CocoaPods.

#### Prerequisites

You have connected your project to mPaaS. For more information, see Access mPaaS based on native framework and using Cocoapods.

#### Add the SDK

Use CocoaPods plugin to add the MGS SDK. Complete the following steps:

1. In the Podfile file, use mPaaS\_pod "mPaaS\_RPC" to add mobile gateway component dependencies.

🌜 🕬 🖞 🕺 🕹 Św. Service 🕹 🖏

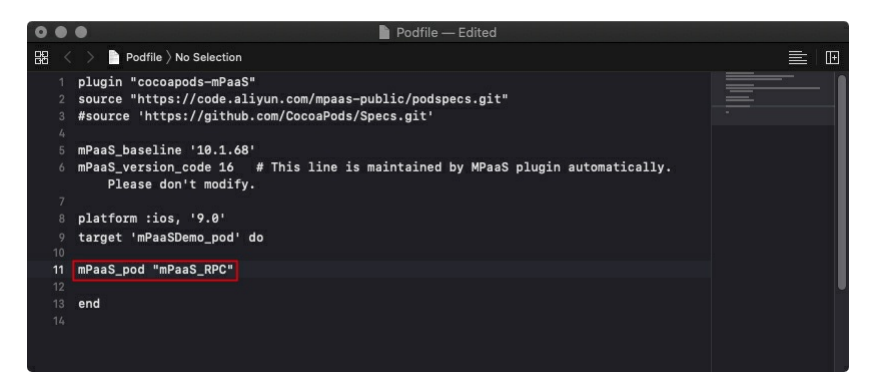

2. In the terminal, run pod install to complete access.

#### Follow-up steps

Use the SDK

#### 4.2.2. Use the SDK

Important: Since June 28, 2020, mPaaS has stopped support for the baseline 10.1.32. Please use 10.1.68 or 10.1.60 instead. For how to upgrade the baseline from vers ion 10.1.32 to 10.1.68 or 10.1.60, see mPaaS 10.1.68 upgrade guide or mPaaS 10.1.60 upgrade guide.

The RPC related modules include APMobileNetwork.framework and MPMgsAdapter .APIs in the MPMgsAdapter module are recommended.

This topic describes how to use the mobile gateway SDK.

- 1. Initialize gateway services
- 2. Generate the RPC code
- 3. Send a request
- 4. Customize a request
- 5. Customize an RPC interceptor
- 6. Encrypt data
- 7. Data signature

#### Initialize gateway services

Call the following method to initialize gateway services:

[MPRpcInterface initRpc];

#### **Upgrade** precautions

The Category file of the DTRpcInterface class does not need to be added since version 10.1.32. The middle tier implements package reading from meta.conf

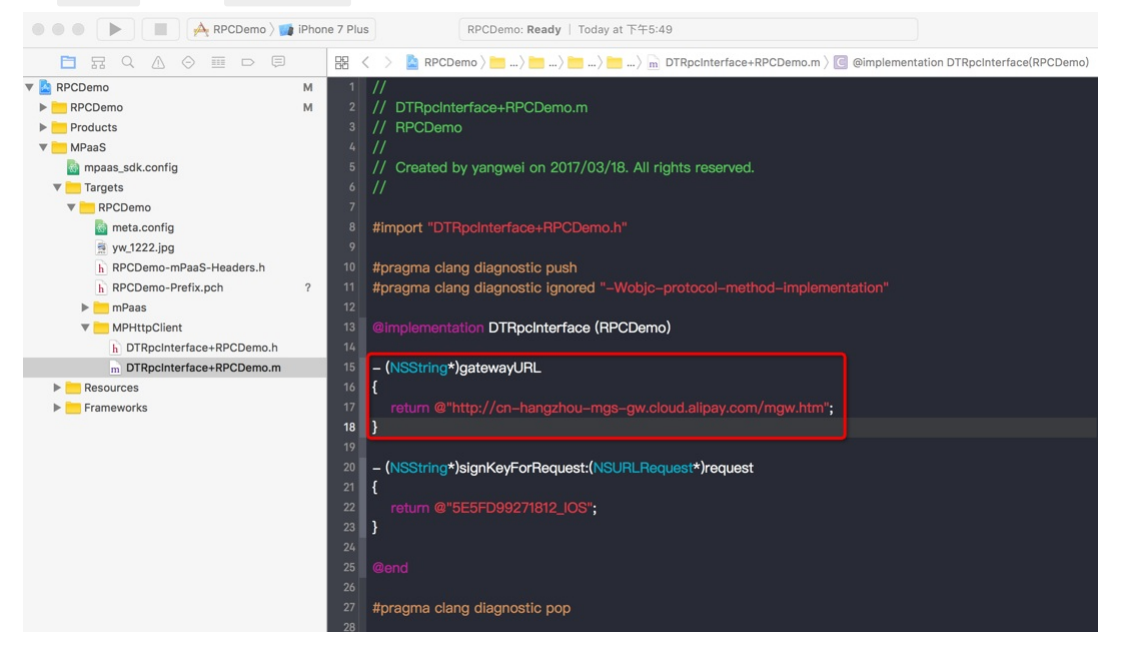

Generate the RPC code

When the app accesses the backend service in the mobile gateway console, you can download the RPC code for the client. For more information, see Generat The following figure shows the structure of the downloaded RPC code.

| 🗧 😑 🕒 📗 🖂 RPCDemo ) 📷 iPhone 7 Plus |      | RPCDemo: Ready   Today at 下午6:08                                                     |
|-------------------------------------|------|--------------------------------------------------------------------------------------|
|                                     | 88 . | < 🗦 💁 RPCDemo े 📩 RPCDemo े 📩 RPC 🤉 ់ RPCDemoCloudpay_accountClient.m 🤇 No Selection |
| 🔻 🤷 RPCDemo M                       | 1    | // Generated by HybirdPB CodeGenerator(1.1.4). DO NOT EDIT!                          |
| RPCDemo                             | 2    | // Generation date is 2017–03–18 18:06:52                                            |
| h AppDelegate.h                     | 3    |                                                                                      |
| m AppDelegate.m                     | 4    | #import "RPCDemoAuthLoginPostReq.h"                                                  |
| h ViewController.h                  | 5    | #import "RPCDemoLoginResult.h"                                                       |
| m ViewController.m                  | 6    | #import "RPCDemoCloudpay_accountClient.h"                                            |
| T RPC                               | 7    |                                                                                      |
| h RPCDemoAuthLoginPostReq.h A       | 8    |                                                                                      |
| m RPCDemoAuthLoginPostReq.m A       | 9    | @implementation RPCDemoCloudpay_accountClient                                        |
| h RPCDemoCloudpay_accountClient.h A | 10   |                                                                                      |
| m RPCDemoCloudpay_accountClient.m A | 11   |                                                                                      |
| h RPCDemoDeviceInfo.h A             | 12   | –(RPCDemoLoginResult *) authLoginPost:(RPCDemoAuthLoginPostReq *)requestParam{       |
| m RPCDemoDeviceInfo.m A             | 13   | DTRpcMethod *method = [[DTRpcMethod alloc] init];                                    |
| h RPCDemoLoginRequest.h A           | 14   | <pre>method.operationType = @"com.cloudpay.auth.login";</pre>                        |
| m RPCDemoLoginRequest.m A           | 15   | method.checkLogin = NO;                                                              |
| h RPCDemoLoginResult.h A            | 16   | method.signCheck = NO;                                                               |
| m RPCDemoLoginResult.m A            | 17   | <pre>method.returnType = @"@\"RPCDemoLoginResult\"";</pre>                           |
| 🔁 Main.storyboard                   | 18   |                                                                                      |
| Assets.xcassets                     | 19   | return [[DTRpcClient defaultClient] executeMethod:method params:@[ requestParam ?    |
| 🔁 LaunchScreen.storyboard           |      | requestParam : [NSNull null]]];                                                      |
| Info.plist M                        | 20   | }                                                                                    |
| RPCDemo.xcdatamodeld                | 21   |                                                                                      |
| Supporting Files                    | 22   | /**************************************                                              |
| Products                            | 23   | @end                                                                                 |
| MPaaS ?                             | 24   |                                                                                      |
|                                     | 25   |                                                                                      |

In the code:

- RPCDemoCloudpay\_accountClient : RPC configuration.
- RPCDemoAuthLoginPostReq : request model.
- RPCDemoLoginResult : response model.

#### Send a request

RPC requests must be called in subthreads. The subthread encapsulated with MPRpcInterface at the middle tier can be used to call the API. The main thread

```
- (void)sendRpc
    _block RPCDemoLoginResult *result = nil;
  [MPRpcInterface callAsyncBlock:^{
    @try
    {
       RPCDemoLoginRequest *req = [[RPCDemoLoginRequest alloc] init];
       req.loginId = @"alipayAdmin";
       req.loginPassword = @"123456";
      RPCDemoAuthLoginPostReq *loginPostReq = [[RPCDemoAuthLoginPostReq alloc] init];
      loginPostReg. requestBody = reg;
       RPCDemoCloudpay_accountClient *service = [[RPCDemoCloudpay_accountClient alloc] init];
       result = [service authLoginPost:loginPostReq];
    @catch (NSException *exception) {
      NSLog(@"%@", exception);
       NSError *error = [userInfo objectForKey:@"kDTRpcErrorCauseError"]; // Obtain the detailed information of the exception
       NSInteger code = error.code;
                                      // Obtain the error code of the exception
    3
  } completion:^{
    NSString *str = @"";
    if (result && result.success) {
       str = @"Successful login";
    }else {
      str = @"Login failure";
    3
    UIAlertView *alert = [[UIAlertView alloc] initWithTitle:str message:nil delegate:nil
                         cancelButtonTitle:nil otherButtonTitles:@"ok", nil];
    [alert show];
  }];
}
```

Note: Use try catch to catch exceptions. When the gateway is abnormal, an exception is generated. In this case, check the cause of the exception based on the try catch the cause of the exception based on the try catch the cause of the exception based on the try catch the cause of the exception based on the try catch the try catch the tr

#### Customize a request

DTRpcMethod describes RPC request methods. It records the method name, arguments, and return types of RPC requests.

• If no signature is required for request sending, set the signCheck attribute of DTRpcMethod to NO.

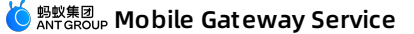

-(MPDemoUserInfo \*) dataPostSetTimeout:(MPDemoPostPostReq \*)requestParam

```
DTRpcMethod *method = [[DTRpcMethod alloc] init];
method.operationType = @"com.antcloud.request.post";
method.checkLogin = NO ;
method.signCheck = NO ;
method.returnType = @"@\"MPDemoUserInfo\"";
```

return [[DTRpcClient defaultClient] executeMethod:method params:@[ ]];

• To set a timeout interval, set the timeoutInterval attribute of DTRpcMethod .

-(MPDemoUserInfo \*) dataPostSetTimeout:(MPDemoPostPostReq \*)requestParam

```
DTRpcMethod *method = [[DTRpcMethod alloc] init];

method.operationType = @"com.antcloud.request.post";

method.checkLogin = NO ;

method.signCheck = YES ;

method.timeoutInterval = 1; //The timeout interval defines the period in which the client receives a response from the gateway. The timeout interval configured o

n the server defines the period in which the backend business system delivers a response. The default value is 20, in seconds. A value smaller than 1 is invalid, in whic

h case the default value is used.

method.returnType = @"@\"MPDemoUserInfo\"";

return [[DTRpcClient defaultClient] executeMethod:method params:@[]];

}
```

• To add a header to an API, use the following extension method of DTRpcClient :

-(MPDemoUserInfo \*) dataPostAddHeader:(MPDemoPostPostReq \*)requestParam

```
{
    DTRpcMethod *method = [[DTRpcMethod alloc] init];
    method.operationType = @"com.antcloud.request.postAddHeader";
    method.checkLogin = NO;
    method.signCheck = YES;
    method.returnType = @"@"\"MPDemoUserInfo\"";
    // Add a header to the API.
    NSDictionary *customHeader = @{@"testKey": @"testValue"];
    return [[DTRpcClient defaultClient] executeMethod:method params:@[] requestHeaderField:customHeader responseHeaderFields:nil];
}
```

• To add a header to all APIs, you can use the interceptor. For the specific implementation method, please refer to the mobile gateway code example.

checkLogin attribute is used to verify the API session and must work with the gateway console. The default value NO is recommended.

#### **Customize an RPC interceptor**

Based on your business requirements, logical processing may be required before an RPC request is sent or after RPC processing. The RPC module provides an i

#### Customize an interceptor

Create an interceptor and implement the <DTRpcinterceptor> protocol method to handle related operations before RPC requests are sent or after they are p

@interface HXRpcInterceptor : NSObject<DTRpcInterceptor>

```
@end
@implementation HXRpcInterceptor
- (DTRpcOperation *)beforeRpcOperation:(DTRpcOperation *)operation{
    // TODO
    return operation;
}
- (DTRpcOperation *)afterRpcOperation:(DTRpcOperation *)operation{
    // TODO
    return operation;
}
@eend
```

#### **Register the interceptor**

Call the extension API at the middle tier to register the customized child interceptor in the interceptor container.

HXRpcInterceptor \*mpTestIntercaptor = [[HXRpcInterceptor alloc] init]; // Customized child interceptor [MPRpcInterface addRpcInterceptor:mpTestIntercaptor];

#### Encrypt data

The RPC provides a variety of data encryption configurations. For more information, see Encrypt data.

#### Data signature(10.2.3 support)

10.2.3 Baseline RPC provides a variety of data signature configuration functions. The 10.2.3 baseline has upgraded the wireless bodyguard SDK to support the

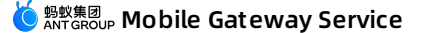

The 10.1.68 baseline defaults to V5 version. Please follow the steps below to use the plugin to generate the V6 image and replace the original yw\_1222.jpg

- 1. Install the mPaaS command line tool (the command line tool package is included in the plugin installation, remove the Xcode signature to set N).
- 2. Use the following command line to generate a new wireless bodyguard image.

mpaas inst sgimage -c /path/to/Ant-mpaas-0D4F511111111-default-IOS.config -V 6 -t 1 -o /path/to/output --app-secret sssssdderrff --verbose

#### ? Note

The config file directory, target file directory, and appsecret parameter descriptions should be replaced with actual values.

- If the wireless bodyguard has to support the national secret function, please configure the category code according to the following code to set the signat The optional values of the signature algorithm are as follows:

  - MD5: MPAASRPCSignTypeDefault (default)
  - SHA256: MPAASRPCSignTypeSHA256
  - HMACSHA256: MPAASRPCSignTypeHMACSHA256
  - SM3: MPAASRPCSignTypeSM3

Code example:

#import <APMobileNetwork/DTRpcInterface.h>

@interface DTRpcInterface (mPaaSDemo)

#### @end

@implementation DTRpcInterface (mPaaSDemo)

- (MPAASRPCSignType)customRPCSignType

return MPAASRPCSignTypeSM3;

@end

#### **Related topics**

- Security Guard result codes
- Gateway result codes

# 4.3. H5 JS programming

#### Overview

At present, JS is widely used for mobile frontend coding. mPaaS provides another mobile Web solution: HTML5 Container. HTML5 is based on Android and iOS, see mPaaS overview for more information about how access HTML5.

After the client accesses HTML5, the frontend can conveniently use the gateway:

- Encapsulate the communication between client and server via dynamic agent.
- If the server and client have defined the same interfaces, then the codes are automatically generated by server and exported to the client for use.
- Uniformly process RpcException by using pop-up dialog, toast, and so on.

#### Prerequisites

The Android/iOS client has accessed HTML5 Container.

#### **Generate JS codes**

When application accesses backend services from mobile gateway console, the JS calling codes of RPC can be automatically generated on the console. See Mobile Gateway Service > Generate codes for more information.

| mPaaS                  |                                         | Gateway Manade                 |
|------------------------|-----------------------------------------|--------------------------------|
| test                   | Code Generation ×                       | Soldeway manage                |
|                        | * API Group: Please select API Group ~  | se enter operationType Q More∨ |
| Code Management      * | Platform:  Android 0 iOS 0 IS           | Operation                      |
| Backend Service Man    |                                         | Config   Delete   More 🗸       |
| Mobile Gateway         | PackageName: com.appName.client.service |                                |
| mps.menuName           |                                         | 2 10 条/页 > 跳至 1 页              |
| Data Sync              | Cancel Submit                           |                                |
| C Mobile Analytics     |                                         |                                |
| Ø Delivery Service *   |                                         |                                |

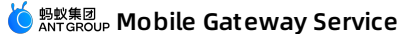

According to the agreed interface parameter, the following template codes will be generated for each API:

| var params = [{<br>"_requestBody":{"userName":"", "userId":0}<br>N |
|--------------------------------------------------------------------|
| var operationType = 'alipay.mobile.ic.dispatch'                    |
| AlipayJSBridge.call('rpc', {                                       |
| operationType: operationType,                                      |
| requestData: params,                                               |
| headers:{}                                                         |
| }, function (result) {                                             |
| console.log(result);                                               |
|                                                                    |

});

When the frontend needs to use RPC, it uses the template mentioned above and fills the called request parameters into the template.

#### Usage instruction

The codes that JS uses to call RPC are as follows:

AlipayJSBridge.call('rpc', { operationType: 'alipay.client.xxxx', requestData: [], headers:{} }, function (result) { console.log(result); });

#### Parameter description

| Name             | Туре       | Description                                                                                                    | Optional | Default value  |
|------------------|------------|----------------------------------------------------------------------------------------------------|----------|----------------|
| operationType    | string     | RPC service name                                                                                                    | Ν        |                |
| requestData      | array      | Parameter of RPC request,<br>developers need to build it on<br>their own according to the<br>actual RPC interface     | N        |                |
| headers          | dictionary | The headers of RPC request                                                                                            | Y        | 8              |
| gateway          | string     | Gateway address                                                                                                    | Y        | alipay gateway |
| compress         | boolean    | Whether or not the request gzip compressing is supported                                                              | Y        | true           |
| disableLimitView | boolean    | Whether or not to disable the<br>auto pop-up of traffic limit<br>window when the traffic of<br>RPC gateway is limited | Y        | false          |

#### Result

| Result | Туре       | Description                                                                                                    |
|--------|------------|----------------------------------------------------------------------------------------------------|
| result | dictionary | The result of RPC response (The string values of<br>non-dictionary structure will be put into a dictionary<br>structure, the key is resData) |

Errors

| Error  | Description         |
|--------|---------------------|
| 10     | Network error       |
| 11     | Request timeout     |
| Others | Defined by mobilegw |

# **5.Server-side development guide** 5.1. Backend signature verification

Mobile Gateway Service provides the function of verifying server HTTP service signature to improve the security of data from gateway to server.

Mobile Gateway Service provides the function of verifying server HTTP service signature to improve the security of data from gateway to server.

- After initiating the signature verification on a certain API group on the console, Mobile Gateway Service creates signature information for each API request in the group. The public and private keys used in the signature can be created in the Mobile Gateway Service console.
- After the server reads signature string, it calculates the local signature of the received request, and compares if the signature is consistent with the received signature, thus judging if the request is legal.

#### **Read signature**

The signature calculated by mobile gateway is saved in the Header of Request , and the Header Key is X-Mgs-Proxy-Signature .

The secret key configured in API group is used to distinguish and obtain the Keys corresponding to different secret key values, and the Header Key is x-Mgs-Proxy-Signature-Secret-Key .

#### Verify signature

#### Organize signature data

```
String stringToSign =
HTTPMethod + "\n" +
Content-MD5 + "\n" +
Url
```

- HTTPMethod : HTTPMethod with all characters in upper case, for example: PUT or POST .
- Content-MD5 : It indicates the MD5 value of a request Body. The MD5 value is calculated in the following methods:
- i. If HttpMethod is not PUT or POST , then the MD5 value is a empty string "" , otherwise the step 2 applies
- ii. If the request has a Body, and the Body is Form, then the MD5 value is an empty string "", otherwise the step 3 applies.

iii. Use the following method to calculate MD5. If the request has no Body, the bodyStream is string "null".

String content-MD5 = Base64.encodeBase64(MD5(bodyStream.getbytes( "UTF-8" )));

Important: Even if content-MD5 is an empty string ", the newline "\n" after content-MD5 in the signing method cannot be omitted. Namely, there will be two consecutive "\n" in the signature.

- Url: It is assembled by Path, Query, and the Form parameter in Body. Suppose the request is in the format of http://ip:port/test/testSign?c=3&a=1 and the Form parameter is b=2&d=4, then the assembling steps are as follows:
  - i. Obtain Path . Path is the part between ip:port and ? , for example: /test/testSign .
- ii. If both the Query and Form parameter are empty, the Url is the Path. Otherwise, you need to continue the next step.
- iii. Concatenate parameters. Sort the Query and Form parameters by key in lexicographic order, and then concatenate them in the format of Key1=Value1&Key2=Value2&...&KeyN=ValueN, for example: a=1&b=2&c=3&d=4.

Important: The Query or Form parameters may have multiple values, but only the first value is used.

iv. Concatenate Url . Url is Path?Key1=Value1&Key2=Value2&...&KeyN=ValueN , for example /test/testSign?a=1&b=2&c=3&d=4 .

#### Verify signature

• Use MD5 algorithm:

String sign = "xxxxxxx";// The signature passed from mobile gateway String salt ="xxx"; //MD5 Salt

```
MessageDigest digest = MessageDigest.getInstance("MD5");
String toSignedContent = stringToSign + salt;
byte[] content = digest.digest(toSignedContent.getBytes("UTF-8"));
String computedSign = new String(Hex.encodeHexString(content));
```

boolean isSignLegal = sign.equals(computedSign) ? true : false;

Use RSA algorithm:

```
String sign = "xxxxxxx"; // The signature passed from mobile gateway
String publicKey ="xxx"; // The RSA public key of mobile gateway
```

```
PublicKey pubKey = KeyReader.getPublicKeyFromX509("RSA", new ByteArrayInputStream(publicKey.getBytes()));
java.security.Signature signature = java.security.Signature.getInstance("SHA1WithRSA");
signature.initVerify(pubKey);
signature.update(stringToSign.getBytes("UTF-8"));
```

boolean isSignLegal = signature.verify(Base64.decodeBase64(sign.getBytes(""UTF-8"")));

#### Code example

For more details, please refer to HttpSignUtil.java.

### 5.2. Service definition and development

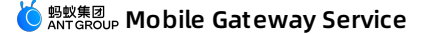

This document is specific for the business systems integrating gateway SPI, such as the business systems which provide mpaaschannel or dubbo API services externally. For the business systems integrating HTTP API, it is unnecessary to refer to this document.

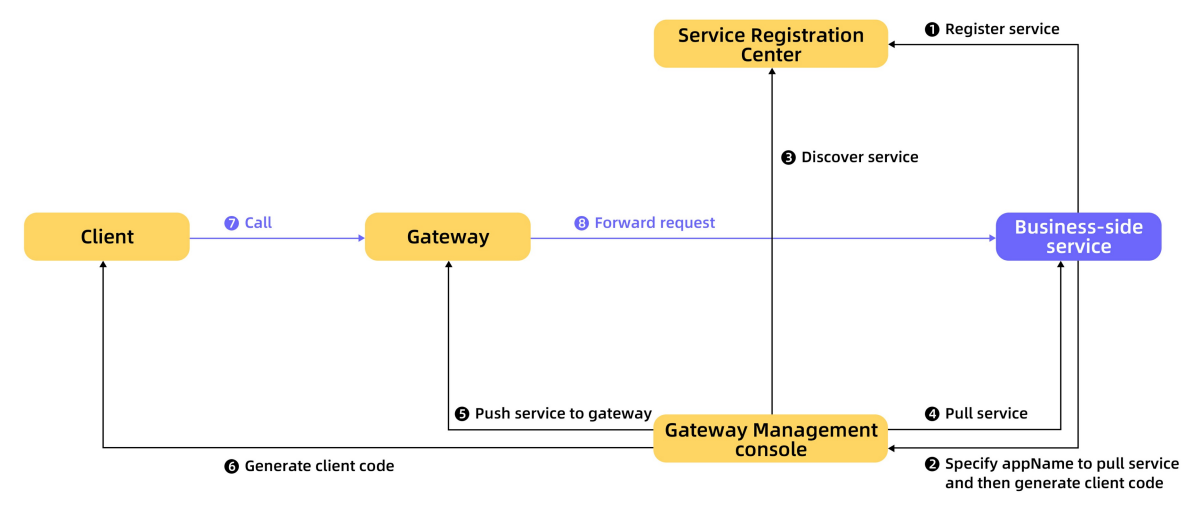

#### Introduce the second-party package of gateway

Introduce the following second-party package (ignore if the original project has dependency already) in the pom.xml file of the project.

All basic dependencies must be introduced. You can select MPC , Dubbo , HRPC , or TR dependency according to the API type that is to be integrated.

#### ? Note

Before introducing the dependencies, make sure that you have completed Maven configuration.

#### **Basic dependencies**

#### <dependency>

| (dependency)                                        |
|-----------------------------------------------------|
| <groupid>com.alipay.gateway</groupid>               |
| <artifactid>mobilegw-unify-spi-adapter</artifactid> |
| <version>1.0.5.20200930</version>                   |
|                                                     |
| <dependency></dependency>                           |
| <groupid>com.alipay.gateway</groupid>               |
| <artifactid>mobilegw-unify-log</artifactid>         |
| <version>1.0.5.20200930</version>                   |
|                                                     |
| <dependency></dependency>                           |
| <groupid>com.alipay.hybirdpb</groupid>              |
| <artifactid>classparser</artifactid>                |
| <version>1.2.2</version>                            |
|                                                     |
| <dependency></dependency>                           |
| <groupid>org.apache.commons</groupid>               |
| <artifactid>commons-lang3</artifactid>              |
| <version>3.5</version>                              |
|                                                     |
| <dependency></dependency>                           |
| <groupid>com.alibaba</groupid>                      |
| <artifactid>fastjson</artifactid>                   |
| <version>1.2.69_noneautotype</version>              |
|                                                     |

#### **MPC** dependencies

#### <dependency>

| <groupid>com.alipay.gateway</groupid>           |
|-------------------------------------------------|
| <artifactid>mobilegw-unify-spi-mpc</artifactid> |
| <version>1.0.5.20200930</version>               |
|                                                 |
| <dependency></dependency>                       |
| <groupid>com.alipay.mpaaschannel</groupid>      |
| <artifactid>common</artifactid>                 |
| <version>2.3.2018071001</version>               |
|                                                 |
| <dependency></dependency>                       |
| <groupid>com.alipay.mpaaschannel</groupid>      |
| <artifactid>tenant-client</artifactid>          |
| <version>2.3.2018071001</version>               |
|                                                 |

#### **Dubbo dependencies**

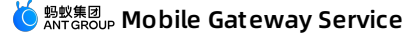

<dependency> <groupId>com.alipay.gateway</groupId> <artifactId>mobilegw-unify-spi-dubbo</artifactId> <version>1.0.5.20200930</version> </dependency> <dependency> <groupId>org.apache.dubbo</groupId> <artifactId>dubbo</artifactId> <version>2.7.8</version> </dependency>

Note: For dubbo, use the native version. Don't use dubbox, because it is incompatible.

#### **HRPC** dependencies

<dependency> <groupld>com.alipay.gateway</groupld> <artifactId>mobile gw-unify-spi-hrpc</artifactId> <version>1.0.5.20200930</version> </dependency> <groupld>com.alipay.gateway</groupld> <artifactId>mobile gw-unify-registry</artifactId> <version>1.0.5.20200930</version> </dependency> <dependency> <dependency> <groupld>hessian</groupld> <artifactId>hessian</artifactId> <version>3.3.6</version> </dependency>

#### **TR** dependencies

<dependency> <groupId>com.alipay.gateway</groupId> <artifactId>mobilegw-unify-spi-sofa</artifactId> <version>1.0.5.20200930</version> </dependency>

#### Define and implement service interface

Define the service interface com.alipay.xxxx.MockRpc based on business requirement, and provide the implementation com.alipay.xxxx.MockRpcImpl for this interface.

Notes:

- Try to define the incoming parameter in the method as VO. In this way, if you want to add any parameter later, you can add the parameters in the VO without changing the method declaration format.
- For relevant specifications about service interface definition, see Service interface definition specifications.

#### Define operationType

Add @OperationType annotation on the service interface's method to define the interface that is to publish services.

@OperationType contains three parameters:

- value : The unique identifier of RPC service; definition rule is organization.product domain.product.sub-product.operation .
- name : Interface name.
- desc : Interface description.

Notes:

- value must be globally unique in the gateway, you would better to define it as detailed as possible. otherwise, it might be the same as the value of other business party, which might lead service registration failure.
- For convenient maintenance, ensure that the three fields of @OperationType are completely entered.

Sample:

 Service Setemation Service Setemation Service

public interface MockRpc {

| @OperationType("com.alipay.mock")<br>Resp mock(Req s);             |
|--------------------------------------------------------------------|
| @OperationType("com.alipay.mock2")<br>String mock2(String s);<br>} |
| public static class Resp {                                         |
| private String msg;                                                |
| private int code;                                                  |
| // ignore getter & setter<br>}                                     |
| public static class Reg {                                          |
| private String name;                                               |
| private int age;                                                   |
| // ignore getter & setter<br>}                                     |

#### **Register API service**

Register the pre-defined API service to registration center through the SPI package provided by the gateway.

#### **Register MPC API service**

The following parameters are required for registering MPC API service:

• registryUrl: It refers to the address of the registration center. For the shared Ant Financial Cloud registration center, the address is 116.62.81.246.

- appName : It refers to the business-side application name.
- workspaceId : It refers to the workspaceId of the workspace where the application is.
- projectName : It refers to the projectName of the tenant where the application is.
- privateKeyPath: The ClassPath used to store RSA key, which is used to verify the legality when the gateway establishes connection with mpaaschannel.
   Recommended: Put the RSA key in /META-INF/config/rsa-mpc-pri-key-{env}der where {env} indicates the workspace, such as dev, sit, and prod.

#### Configure public key

Go to the mAppCenter of the corresponding workspace, and click Interface Keys > Configure from the navigation bar on the left to configure the corresponding RSA public key of the private key.

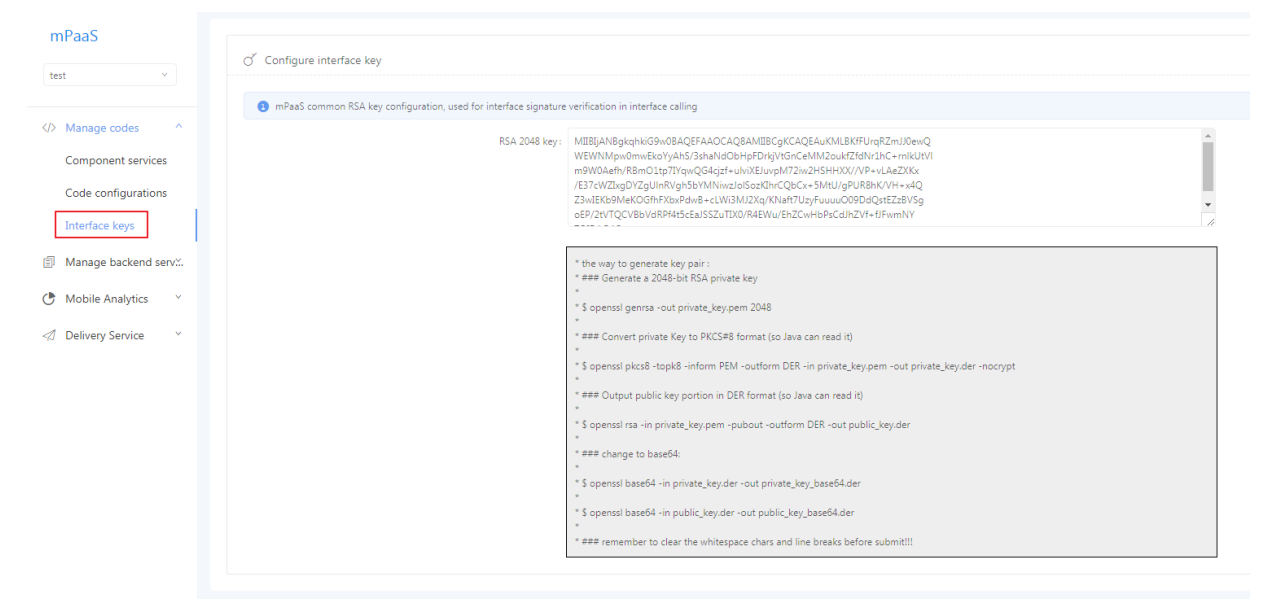

Follow the instructions below to configure the RSA public/private keys. The public key must be configured on mAppCenter while the private key file in \${privateKeyPath} of the backend application:

```
* The way to generate key pair :
```

- \* ### Generate a 2048-bit RSA private key
- \* \$ openssl genrsa -out private\_key.pem 2048
- \* ### Convert private Key to PKCS#8 format (so Java can read it)

```
* $ openssl pkcs8 -topk8 -inform PEM -outform DER -in private key.pem -out private key.der -nocrypt
```

\*### Output public key portion in DER format (so Java can read it)

\* \$ openssl rsa -in private\_key.pem -pubout -outform DER -out public\_key.der

```
*### change to base64:
```

\*

\* ## Go to the backend application to configure the generated private key

\*\$ openssl base64 -in private\_key.der -out private\_key\_base64.der

\*## Go to Interface key in mappcenter to configure the generated public key

\*\$ openssl base64 -in public\_key.der -out public\_key\_base64.der

\* ### remember to clear the whitespace chars and line breaks before submit!!!

#### **Register through Spring**

1. In the Spring configuration file of the corresponding bundle, declare the pre-defined service's Spring bean:

<br/><bean id="mockRpc" class="com.alipay.gateway.spi.mpc.test.MockRpcImpl"/>

#### 2. Declare the Starter bean that is to expose the service in the Spring configuration file of the corresponding bundle.

MpcServiceStarter : This interface registers all beans with @OperationType to the specified registration center through mpaaschannel protocol.

<bean id="mpcServiceStarter" class="com.alipay.gateway.spi.mpc.MpcServiceStarter">

- <property name="registryUrl" value="\${registy\_url}"/>
- <property name="appName" value="\${app\_name}"/>
- <property name="workspaceId" value="\${workspace\_id}"/>
- <property name="projectName" value="\${project\_name}"/>
- <property name="privateKeyPath" value="\${privatekey\_path}"/></bean>

#### **Register through Spring Boot**

Spring Boot is essentially the same as Spring, and the only difference is that the registration method is changed to annotation, without configuring xml file.

1. Register the defined service as bean through annotation: @Service public class MockRpcImpl implements MockRpc{

```
}
```

2. Define the starter that is to expose service through annotation:

```
@Configuration
public class MpaaschannelDemo {
    @Bean(name="mpcServiceStarter")
    public MpcServiceStarter mpcServiceStarter(){
    MpcServiceStarter mpcServiceStarter = new MpcServiceStarter();
    mpcServiceStarter.setWorkspaceId("${workspace_id}");
    mpcServiceStarter.setAppName("${app_name}");
    mpcServiceStarter.setRpistryUrl("{registy_url}");
    mpcServiceStarter.setPrivateKeyPath("${privatekey_path}");
    return mpcServiceStarter;
    }
}
```

#### **Configure MPC log**

For better troubleshooting, you can configure the logs related to MPC on demand. For example, to configure log4j :

🌀 蚂蚁集团 Mobile Gateway Service

<!-- [MPC Logger] tenant link, recording the association, settings --> <appender name="MPC-TENANT-LINK-APPENDER" class="org.apache.log4j.DailyRollingFileAppender"> <param name="file" value="\${log root}/mpaaschannel/tenant-link.log"/> <param name="append" value="true"/> <param name="encoding" value="\${file.encoding}"/> <layout class="org.apache.log4j.PatternLayout"> <param name="ConversionPattern" value="%d [%X{remoteAddr}][%X{uniqueId}] %-5p %c{2} - %m%n"/> </lavout> </appender> <!-- [MPC Logger] records stream-related data (including a pair of tenant stream <-> component stream) --> <appender name="MPC-STREAM-DATA-APPENDER" class="org.apache.log4j.DailyRollingFileAppender"> <param name="file" value="\${log root}/mpaaschannel/stream-data.log"/> <param name="append" value="true"/> <param name="encoding" value="\${file.encoding}"/> <layout class="org.apache.log4j.PatternLayout"> <param name="ConversionPattern" value="%d [%X{remoteAddr}][%X{uniqueId}] %-5p %c{2} - %m%n"/> </lavout> </appender> <!-- [MPC Logger] tenant log --> <logger name="TENANT-LINK-DIGEST" additivity="false"> <level value="INFO" /> <appender-ref ref="MPC-TENANT-LINK-APPENDER" /> <appender-ref ref="ERROR-APPENDER" /> </logger> <!-- [MPC Logger] component log --> <logger name="STREAM-DATA-DIGEST" additivity="false"> <level value="INFO" /> <appender-ref ref="MPC-STREAM-DATA-APPENDER" /> <appender-ref ref="ERROR-APPENDER" />

</logger>

#### **Register Dubbo API service**

- The following parameters are required for registering Dubbo API service:
- registryUrl : It refers to the address of the registration center.
- appName : It refers to the business-side application name.

#### **Register through Spring**

1. In the Spring configuration file of the corresponding bundle, declare the pre-defined service's Spring bean:

<bean id="mockRpc" class="com.alipay.gateway.spi.mpc.test.MockRpcImpl"/>

2. In the Spring configuration file of the corresponding bundle, declare the starter bean ( DubboServiceStarter ) that is to expose service. This interface will register all beans containing @OperationType to the specified registration center through Dubbo protocol.

```
<br/>
<br/>
<br/>
<br/>
<br/>
<br/>
<br/>
<br/>
<br/>
<br/>
<br/>
<br/>
<br/>
<br/>
<br/>
<br/>
<br/>
<br/>
<br/>
<br/>
<br/>
<br/>
<br/>
<br/>
<br/>
<br/>
<br/>
<br/>
<br/>
<br/>
<br/>
<br/>
<br/>
<br/>
<br/>
<br/>
<br/>
<br/>
<br/>
<br/>
<br/>
<br/>
<br/>
<br/>
<br/>
<br/>
<br/>
<br/>
<br/>
<br/>
<br/>
<br/>
<br/>
<br/>
<br/>
<br/>
<br/>
<br/>
<br/>
<br/>
<br/>
<br/>
<br/>
<br/>
<br/>
<br/>
<br/>
<br/>
<br/>
<br/>
<br/>
<br/>
<br/>
<br/>
<br/>
<br/>
<br/>
<br/>
<br/>
<br/>
<br/>
<br/>
<br/>
<br/>
<br/>
<br/>
<br/>
<br/>
<br/>
<br/>
<br/>
<br/>
<br/>
<br/>
<br/>
<br/>
<br/>
<br/>
<br/>
<br/>
<br/>
<br/>
<br/>
<br/>
<br/>
<br/>
<br/>
<br/>
<br/>
<br/>
<br/>
<br/>
<br/>
<br/>
<br/>
<br/>
<br/>
<br/>
<br/>
<br/>
<br/>
<br/>
<br/>
<br/>
<br/>
<br/>
<br/>
<br/>
<br/>
<br/>
<br/>
<br/>
<br/>
<br/>
<br/>
<br/>
<br/>
<br/>
<br/>
<br/>
<br/>
<br/>
<br/>
<br/>
<br/>
<br/>
<br/>
<br/>
<br/>
<br/>
<br/>
<br/>
<br/>
<br/>
<br/>
<br/>
<br/>
<br/>
<br/>
<br/>
<br/>
<br/>
<br/>
<br/>
<br/>
<br/>
<br/>
<br/>
<br/>
<br/>
<br/>
<br/>
<br/>
<br/>
<br/>
<br/>
<br/>
<br/>
<br/>
<br/>
<br/>
<br/>
<br/>
<br/>
<br/>
<br/>
<br/>
<br/>
<br/>
<br/>
<br/>
<br/>
<br/>
<br/>
<br/>
<br/>
<br/>
<br/>
<br/>
<br/>
<br/>
<br/>
<br/>
<br/>
<br/>
<br/>
<br/>
<br/>
<br/>
<br/>
<br/>
<br/>
<br/>
<br/>
<br/>
<br/>
<br/>
<br/>
<br/>
<br/>
<br/>
<br/>
<br/>
<br/>
<br/>
<br/>
<br/>
<br/>
<br/>
<br/>
<br/>
<br/>
<br/>
<br/>
<br/>
<br/>
<br/>
<br/>
<br/>
<br/>
<br/>
<br/>
<br/>
<br/>
<br/>
<br/>
<br/>
<br/>
<br/>
<br/>
<br/>
<br/>
<br/>
<br/>
<br/>
<br/>
<br/>
<br/>
<br/>
<br/>
<br/>
<br/>
<br/>
<br/>
<br/>
<br/>
<br/>
<br/>
<br/>
<br/>
<br/>
<br/>
<br/>
<br/>
<br/>
<br/>
<br/>
<br/>
<br/>
<br/>
<br/>
<br/>
<br/>
<br/>
<br/>
<br/>
<br/>
<br/>
<br/>
<br/>
<br/>
<br/>
<br/>
<br/>
<br/>
<br/>
<br/>
<br/>
<br/>
<br/>
<br/>
<br/>
<br/>
<br/>
<br/>
<br/>
<br/>
<br/>
<br/>
<br/>
<br/>
<br/>
<br/>
<br/>
<br/>
<br/>
<br/>
<br/>
<br/>
<br/>
<br/>
<br/>
<br/>
<br/>
<br/>
<br/>
<br/>
<br/>
<br/>
<br/>
<br/>
<br/>
<br/>
<br/>
<br/>
<br/>
<br/>
<br/>
<br/>
<br/>
<br/>
```

#### **Register through Spring Boot**

Spring Boot is essentially the same as Spring, and the only difference is that the registration method is changed to annotation, without configuring xml file.

```
1. Register the defined service as bean through annotation: @Service
```

```
public class MockRpcImpl implements MockRpc{
```

```
2. Define the starter that is to expose service through annotation:
```

```
@Configuration
public class DubboDemo {
    @Bean(name="dubboServiceStarter")
    public DubboServiceStarter dubboServiceStarter(){
        DubboServiceStarter dubboServiceStarter = new DubboServiceStarter();
        dubboServiceStarter.setAppName("${app_name}");
        dubboServiceStarter.setRegistryUrl("${registy_url}");
        return dubboServiceStarter;
    }
}
```

#### **Register HRPC API service**

- The following parameters are required for registering HRPC API service:
- registryUrl : It refers to the address of the registration center, required.
- appName : It refers to the business-side application name, required.
- serverPort : It refers to the listening port of HRPC service, it defaults to 7079, optional.

#### **Register through Spring**

Bote Service Mobile Gateway Service

1. In the Spring configuration file of the corresponding bundle, declare the pre-defined service's Spring bean:

<br/><bean id="mockRpc" class="com.alipay.gateway.spi.mpc.test.MockRpcImpl"/>

2. In the Spring configuration file of the corresponding bundle, declare the starter bean (HRpcServiceStarter) that is to expose service. This interface will register all beans containing @OperationType to the specified registration center through HRPC protocol.

<br/>
<br/>
<br/>
<br/>
<br/>
<br/>
<br/>
<br/>
<br/>
<br/>
<br/>
<br/>
<br/>
<br/>
<br/>
<br/>
<br/>
<br/>
<br/>
<br/>
<br/>
<br/>
<br/>
<br/>
<br/>
<br/>
<br/>
<br/>
<br/>
<br/>
<br/>
<br/>
<br/>
<br/>
<br/>
<br/>
<br/>
<br/>
<br/>
<br/>
<br/>
<br/>
<br/>
<br/>
<br/>
<br/>
<br/>
<br/>
<br/>
<br/>
<br/>
<br/>
<br/>
<br/>
<br/>
<br/>
<br/>
<br/>
<br/>
<br/>
<br/>
<br/>
<br/>
<br/>
<br/>
<br/>
<br/>
<br/>
<br/>
<br/>
<br/>
<br/>
<br/>
<br/>
<br/>
<br/>
<br/>
<br/>
<br/>
<br/>
<br/>
<br/>
<br/>
<br/>
<br/>
<br/>
<br/>
<br/>
<br/>
<br/>
<br/>
<br/>
<br/>
<br/>
<br/>
<br/>
<br/>
<br/>
<br/>
<br/>
<br/>
<br/>
<br/>
<br/>
<br/>
<br/>
<br/>
<br/>
<br/>
<br/>
<br/>
<br/>
<br/>
<br/>
<br/>
<br/>
<br/>
<br/>
<br/>
<br/>
<br/>
<br/>
<br/>
<br/>
<br/>
<br/>
<br/>
<br/>
<br/>
<br/>
<br/>
<br/>
<br/>
<br/>
<br/>
<br/>
<br/>
<br/>
<br/>
<br/>
<br/>
<br/>
<br/>
<br/>
<br/>
<br/>
<br/>
<br/>
<br/>
<br/>
<br/>
<br/>
<br/>
<br/>
<br/>
<br/>
<br/>
<br/>
<br/>
<br/>
<br/>
<br/>
<br/>
<br/>
<br/>
<br/>
<br/>
<br/>
<br/>
<br/>
<br/>
<br/>
<br/>
<br/>
<br/>
<br/>
<br/>
<br/>
<br/>
<br/>
<br/>
<br/>
<br/>
<br/>
<br/>
<br/>
<br/>
<br/>
<br/>
<br/>
<br/>
<br/>
<br/>
<br/>
<br/>
<br/>
<br/>
<br/>
<br/>
<br/>
<br/>
<br/>
<br/>
<br/>
<br/>
<br/>
<br/>
<br/>
<br/>
<br/>
<br/>
<br/>
<br/>
<br/>
<br/>
<br/>
<br/>
<br/>
<br/>
<br/>
<br/>
<br/>
<br/>
<br/>
<br/>
<br/>
<br/>
<br/>
<br/>
<br/>
<br/>
<br/>
<br/>
<br/>
<br/>
<br/>
<br/>
<br/>
<br/>
<br/>
<br/>
<br/>
<br/>
<br/>
<br/>
<br/>
<br/>
<br/>
<br/>
<br/>
<br/>
<br/>
<br/>
<br/>
<br/>
<br/>
<br/>
<br/>
<br/>
<br/>
<br/>
<br/>
<br/>
<br/>
<br/>
<br/>
<br/>
<br/>
<br/>
<br/>
<br/>
<br/>
<br/>
<br/>
<br/>
<br/>
<br/>
<br/>
<br/>
<br/>
<br/>
<br/>
<br/>
<br/>
<br/>
<br/>
<br/>
<br/>
<br/>
<br/>
<br/>
<br/>
<br/>
<br/>
<br/>
<br/>
<br/>
<br/>
<br/>
<br/>
<br/>
<br/>
<br/>
<br/>
<br/>
<br/>
<br/>
<br/>
<br/>
<br/>
<br/>
<br/>
<br/>
<br/>
<br/>
<br/>
<br/>
<br/>
<br/>
<br/>
<br/>
<br/>
<br/>
<br/>
<br/>
<br/>
<br/>
<br/>
<br/>
<br/>
<br/>
<br/>
<br/>
<br/>
<br/>
<br/>
<br/>
<br/>
<br/>
<br/>
<br/>

#### **Register through Spring Boot**

Spring Boot is essentially the same as Spring, and the only difference is that the registration method is changed to annotation, without configuring xml file.

1. Register the defined service as bean through annotation:

```
@Service
public class MockRpcImpl implements MockRpc{
}
```

2. Define the starter that is to expose service through annotation:

```
@Configuration
public class HRpcDemo {
    @Bean(name="hrpcServiceStarter")
    public HRpcServiceStarter hrpcServiceStarter(){
    HRpcServiceStarter hRpcServiceStarter = new HRpcServiceStarter();
    hRpcServiceStarter.setAppName("${app_name}");
    hRpcServiceStarter.setRegistryUrl("${registy_url}");
    hRpcServiceStarter.setServerPort("${serverPort (optional)}");
    return hRpcServiceStarter;
    }
}
```

Note: The registry center used by HRPC is ZK, and there can be one or multiple registry URLs (separated with commas), for example: "11.163.193.240:2181" or "11.163.193.240:2181,11.163.193.230:2181".

#### **Register TR API service**

The following parameter is required for registering TR API service:

• appName : It refers to the business-side application name, required.

#### **Register through Spring**

In the Spring configuration file of the corresponding bundle, declare the pre-defined service's Spring bean:
 <br/>bean id="mockRpc" class="com.alipay.gateway.spi.mpc.test.MockRpcImpl"/>

2. In the Spring configuration file of the corresponding bundle, declare the starter bean (SofaServiceStarter) that is to expose service. This interface will register all beans containing @OperationType to the specified registration center through TR protocol.

```
<br/>cbean id="SofaServiceStarter" class="com.alipay.gateway.spi.sofa.SofaServiceStarter"><property name="appName" value="${app_name}"/></bean>
```

#### **Register through Spring Boot**

Spring Boot is essentially the same as Spring, and the only difference is that the registration method is changed to annotation, without configuring xml file.

1. Register the defined service as bean through annotation:

```
@Service
public class MockRpcImpl implements MockRpc{
```

2. Define the starter that is to expose service through annotation:

```
@Configuration
public class TRDemo {
    @Bean(name="sofaServiceStarter")
    public SofaServiceStarter sofaServiceStarter(){
        SofaServiceStarter sofaServiceStarter = new SofaServiceStarter();
        sofaServiceStarter.setAppName("${app_name}");
        return sofaServiceStarter;
    }
}
```

#### Result

When you complete the above steps, you can operate the defined API services in gateway, and expose them to the client. For more information, see Register API.

## 5.3. Instructions on gateway helper classes

This topic gives an introduction on the related helper classes involved in Mobile Gateway Service (MGS), including interceptor class and MobileRpcHolder, and the corresponding error codes in MSG use.

#### Implement the function of interceptors

The interceptors are only applicable for non-HTTP services.

Mobilegw-unify-spi-adapter.jar actually calls the service method through Java reflection. The service method is also the method specified in OperatioinType In the process of method invocation, the business system can implement the interceptors that are defined in SPI package to realize extension.

The gateway SPI package defines two interceptors: AbstractMobileServiceInterceptor abstract class and MobileServiceInterceptor interface.

#### AbstractMobileServiceInterceptor

MobileServiceInterceptor mainly provides four methods: beforeInvoke , afterInvoke (two types: one has the object returned by the business system as incoming parameter and the other one has the JSON string converted from object as incoming parameter), throwsInvoke and getOrder .

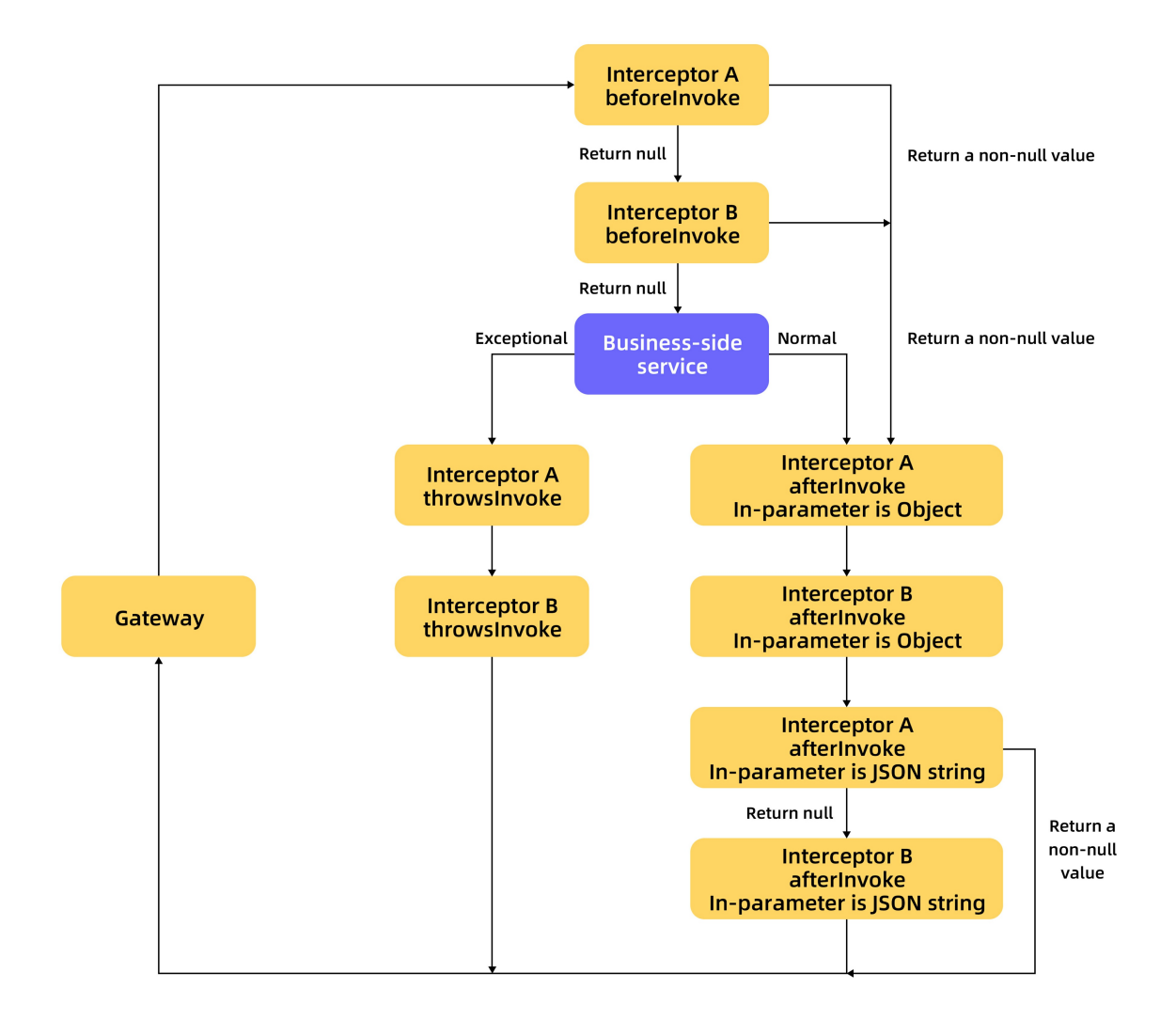

As shown in the above figure, interception mainly takes place at the following points:

- Before method invocation: Use the beforeInvoke method, which has a return value. If the return value of this method is not null, the gateway regards the interception a success, skips the beforeInvoke method of other interceptors and the methods of the business system, and then directly goes to the afterInvoke method.
- After method invocation: Use the afterinvoke method. There are two types of afterinvoke method. One takes the object returned by the business system as incoming parameter. This method has no return value. Such method in all interceptors will be executed. The other one takes the JSON string as incoming parameter, and this method can change the passed-in JSON data and return them. If the return value of this method is not null, the gateway regards the interception a success, and skips the subsequent beforeinvoke methods.
- Method exception: Use the throwsinvoke method. This method has no return value. Such method in all interceptors will be executed. The method will be called in case of business system exception.

#### MobileServiceInterceptor

MobileServiceInterceptor inherits the framework's Ordered interface. Therefore, the interceptors that are implemented by the business system can be executed in a specified order by implementing getOrder method. The smaller value, the higher execution priority.

#### Code sample

1. Encode your own interceptor class, inherit AbstractMobileServiceInterceptor class or implement MobileServiceInterceptor class.

public class MvInterceptor implements MobileServiceInterceptor { Parameter description Method: Method of the business system (method defined in @OperatioinType) args: An object array, namely the incoming parameters of the business system's method. The number of the incoming parameters is the array size. The business system transforms the type based on demand in use. bean: The interface instance of the business system. Return value description: Object: Return data in the interceptor. If the return value is not null, then the gateway regards the interception a success, and will not invoke the business met hod. Meanwhile, the gateway skips the `beforeInvoke` method of other interceptors, and executes the `afterInvoke` method in the interceptors. \*/ @Override public Object beforeInvoke(Method method, Object[] args, Object target) { //Do Something return null; \*Parameter description \*returnValue: Object returned by the business system \* Other parameters are same as the above @Override public void afterInvoke(Object returnValue, Method method, Object[] args, Object target) { //Note: The incoming parameter here is the object returned by the business system } @Override public String afterInvoke(String returnJsonValue, Method method, Object[] args, Object target) { //Note: The incoming parameter here is the JSON string that is converted from the object returned by the business system //New JSON data can be returned return null; 3 @Override public void throwsInvoke(Throwable t, Method method, Object[] args, Object target) { @Override public int getOrder() { //Highest (with smallest value) and lowest (with largest value) return 0; } } 2. Publish the implemented MyInterceptor class, and make it a Bean. • Spring Boot: Add annotation @service on the class.

@service public class MyInterceptor implements MobileServiceInterceptor{}

• Spring:

Make a declaration in the xml configuration file.

<bean id="myInterceptor" class="com.xxx.xxx.MyInterceptor"/>

#### MobileRpcHolder helper class

MobileRpcHolder is a static helper class provided in mobilegw-unify-spi-adapter.jar. This helper class defines the relevant information of a request. The main definition is as follows:

```
      Map<String, String> session
      Save the request session

      Map<String, String> header
      Save the request header related information

      Map<String, String> context
      Save the context that is called by the gateway

      String
      operationType
      Save the operationType of this request
```

Before the business system's service ( OperationType ) is called, the SPI service will set the above information of MobileRpcHolder according to the MobileRpcRequest forwarded by the gateway. The information will be cleared after the OperationType is called.

The lifecycle of MobileRpcHolder is the whole service invocation process. The information will be cleared after service invocation.

The business system can set the information based on requirement, and the information always exists in the process of business service invocation. In the invocation process, the business service can obtain that information. You can dynamically modify the information saved in obleRpcHolder before or after the method invocation through the interceptors.

The following example illustrates how to use MobileRpcHolder .

#### Code sample

Here is an example of modifying and obtaining a session.

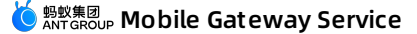

#### 1. Modify a session.

Create an interceptor. For specific procedure, see the above example. The following step assumes to intercept before method invocation:

```
@Override
public Object beforeInvoke(Method method, Object[] args, Object target) {
    Map<String, String> session = MobileRpcHolder.getSession();
    session.put("key_test", "value_test");
    MobileRpcHolder.setSession(session);
}
```

In this way, you can modify the session information in MobileRpcHolder .

2. Obtain a session.

The business system can obtain the session information from the service that is defined by itself.

```
@OperationType("com.alipay.account.query")
public String mock2(String s) {
    Map<String, String> session = MobileRpcHolder.getSession();
}
```

For other information like header and context, the operation is the same as the above.

// Obtain all information of header Map<String,String> headers = MobileRpcHolder.getHeaders(); // The context here refers to the context in the request Map<String,String> context = MobileRpcHolder.getRequestCtx(); // Obtain OperationType String opt = MobileRpcHolder.getOperationType();

#### MGS error codes

Mobile Gateway Service has a set of error code specifications. To learn more, see Gateway result codes.

What you have to note is BizException 6666. This error is the exception thrown by the gateway upon business system exception.

To return other error codes when an error occurs, the business system can throw RpcException(ResultEnum resultCode) to control the error on RPC layer. For example, resultCode=1001, the error "have no access privilege" will be returned to the client.

#### Code sample

```
@Override
public String mock2(String s) throws RpcException {
   try{
    test();
   }catch (Exception e){
     throw new RpcException(IllegalArgument);
   }
   return "11111111";
}
```

#### **Custom error codes**

If the business system is to use the custom error codes, it cannot throw exceptions during service method invocation.

In case of service method exception, the status code 6666 is returned. When the client receives the status code, it regards that an error occurs in the service and will not parse the data returned by the business system. The client parses the returned data only when receiving the status code 1000.

Therefore, the reasonable approach should be that the server and client appoint the specific error codes, catch all exceptions when invoking the service method, and then put the custom error codes in the returned data. In this way, even if the business system has exceptions, the gateway still returns 1000. Meanwhile, the client parses the returned data, and extracts the custom error codes.

# 6.Gateway exception troubleshooting

#### Single request troubleshooting

#### 1. Capture client-side request packets

Generally, Charles (recommended) or Fiddler tool is used to capture client-side packets. With the packet capture tool, you can find some critical data of the RPC requests.

Here is an example of packet capture:

#### • Example of request header:

| F                                    | POST //mgs/mgw.htm HTTP/1.1                                                      |
|--------------------------------------|----------------------------------------------------------------------------------|
| Host                                 |                                                                                  |
| Appld 9                              | 010143 App ID                                                                    |
| Cookie                               | JSESSIONID=0A01E89E58541077C1710E980F07D2D974E6548800;NRF=6CC07DC9C28B1B66AABB76 |
| Did                                  | NSa2rRADEtoDAJgw5zOfU8Uq Device ID                                               |
| User-Agent                           | /7 CFNetwork/893.14.2 Darwin/17.3.0                                              |
| Ts                                   | v1u7tGR Signature timestamp                                                      |
| tk S                                 | 3rwj5yEOmKzICCIEke9Hb7TyjJ19Kpt2wTrREK5pC3g451210                                |
| nbappid 6                            | 3000003                                                                          |
| UniformGateway h                     | 1ttps:///mds/mgw.htm                                                             |
| Content-Length 2                     | 265                                                                              |
| Workspaceld p                        | product Workspace D                                                              |
| Sign 2                               | 4c49624c8fb776ec7fa7e51c49891a46 Signature                                       |
| Platform                             | OS Platform                                                                      |
| Operation - Type of                  | som                                                                              |
| Connection R                         | teep-alive                                                                       |
| x-mas-encryption                     | RPC data self-encryption identifier                                              |
| Accent *                             | x /*                                                                             |
| Content-Type                         | application/ison_RPC data serialization format                                   |
| Accept-Encoding b                    | pr. azip. deflate                                                                |
| nbversion 1                          | 1.1.1.0                                                                          |
| Headers Coo                          | kies Text Hex JavaScript JSON JSON Text Raw                                      |
|                                      |                                                                                  |
| <ul> <li>Example of respo</li> </ul> | nse header:                                                                      |
|                                      | HTTP/1.1 200 OK                                                                  |
| Date                                 | e Thu. 21 Dec 2017 08:10:15 GMT                                                  |
| Serve                                | r openrestv/1.11.2.1                                                             |
| Content-Type                         | e text/plain:charset=UTF-8                                                       |
| Mgw-Tracelo                          | 0a017714151384381574937071794 MGS trace ID                                       |
| Cache-Contro                         | l no-cache                                                                       |
| Tips                                 | %E6%93%8D%E4%BD%9C%E6%88%90%E5%8A%9F%E3%80%82 Message of RPC call result         |
| Expires                              | s Thu. 01 Jan 1970 00:00:00 GMT                                                  |
| Content-Encoding                     | azip                                                                             |
| Result-Status                        | 1000 RPC call result code                                                        |
| X-Powered-By                         | v Servlet 2.5: JBoss-5.0/JBossWeb-2.1                                            |
| X-Via                                | a 1.1 dxin41:6 (Cdn Cache Server V2.0)                                           |
| X-Cdn-Src-Por                        | t 50857                                                                          |
| Transfer-Encoding                    | a chunked                                                                        |
| Connection                           | 1 Keep-alive                                                                     |
| 00111001101                          |                                                                                  |
|                                      |                                                                                  |

Headers Text Hex Compressed HTML Raw

#### 2. Query MGS log by TraceId

- 1. Obtain Mgw-Traceld from the response header.
- In mPaaS console, select the target App, go to the Mobile Gateway > Gateway management> Tools > Trace analysis page, and enter the Traceld to parse the corresponding MGS server IP and processing time of the request.
- 3. Connect MGS server through SSH, and then query the request-related logs by Traceld.
  - ssh -p2022 account@IP account/password cd /home/admin/logs/gateway grep #traceid# \*.log
- 4. Analyze logs according to the Gateway logs and Gateway result codes.

#### Cluster GREP troubleshooting (for private cloud only)

- Sometimes, you may need to search a certain log in MGS cluster. At this time, you can use the open-source PSSH tool.
- 1. Download PSSH tool.
- 2. Export the server IP list of MGS from Gamma platform to mgs\_host.txt file, for example:
  - log@10.2.216.33:2022 log@10.2.216.26:2022 log@10.2.216.25:2022
- 3. Run the following command:

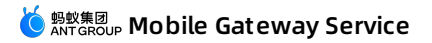

pssh -i -h mgs\_host.txt -A -P 'grep "xxxx" /home/admin/logs/gateway/xxx.log'

# 7.FAQ

#### How to troubleshoot in case of a call failure?

See Gateway exception troubleshooting.

#### What are the meanings of the result codes returned by APIs?

See Gateway result codes.

#### When OkHttp is referrenced, how to deal with the conflict between OKio and mPaaS?

To solve the conflict, perform the following steps:

```
1. Comment out the wire component of mPaaS.
```

```
mpaascomponents{
    excludeDependencies=['com.alipay.android.phone.thirdparty:wire-build']
}
```

2. Use the wire component provided on the Internet.

implementation 'com.squareup.wire:wire-lite-runtime:1.5.3.4@jar'

#### How to put parameters in POST body when sending a POST request by calling the MGS RPC interface through JSAPI?

First, you must correctly configure the POST body and corresponding data model for MGS. When sending a request through JSAPI, you need to take the POST body as the value of \_requestBody and put it in the requestData parameter, as shown in the following sample:

```
window.onload = function() {
    ready(function() {
        window.AlipayJSBridge.call('rpc', {
            operationType: 'MYAPI',
            requestData: [
            {"_requestBody":"{\"key1\":\"value1\",\"key2\":\"value2\"}"]],
            headers:{},
            getResponse: true
        }, function(data) {
            alert(JSON.stringify(data));
        });
        });
    }
};
```

# 8.Reference 8.1. Gateway result codes

This article introduces the result codes in the process of using the gateway to facilitate troubleshooting.

#### Result codes for gateway

- 1000 means that API call succeeded, while all other result codes indicat failures.
- 1001-5999 and 7000-7999 are gateway errors.
  - 7000-7999 means that error occurrs in the signature verification or decryption performed by mobile security guard. See the Security Guard result codes for troubleshooting.
  - Other than result codes, you can also check the Memo and tips fields in the response Header to learn more about the error.
  - Besides, AntStack users can check ~logsgatewaygateway-error.log on the gateway server for error details.
- When an exception occurs, you can troubleshoot it with reference to Gateway exception troubleshooting.

| Result code | Description                               | Explanation                                                                                                    |
|-------------|-------------------------------------------|----------------------------------------------------------------------------------------------------|
| 1000        | Processing succeeded                      | Succeeded in calling the gateway API.                                                                                                    |
| 1001        | Access denied                             | Incorrect Mock format, resultStatus missed; WAF validation failed, or the user has no permission to access the authentication interface.                                                                                                    |
| 1002        | The maximum call times exceeded           | If traffic limiting configuration is enabled, the exception may occur when the traffic limit is triggered.                                                                                                    |
| 1005        | Unauthorized                              | Authorization verification failed after enabling API authorization.                                                                                                    |
| 2000        | Login timed out                           | If authorization verification function is enabled, the exception may occur if you are not logged in.                                                                                                    |
| 3000        | RPC interface doesn't exist or is closed  | In the workspace of the current workspaceld, the<br>mobile application of the appld has no API service<br>with such operationType configured, or the API<br>service is not in the Open status.                                                                                                    |
| 3001        | Null request data                         | requestData in the client-side requests is null.<br>Check if the client-side RPC works normally. For iOS<br>client, it is required to initialize gateway service.                                                                                                    |
| 3002        | Incorrect data format                     | The RPC request format is incorrect. AntStack users can check server log gateway-error.log for more information.                                                                                                    |
| 3003        | Data decryption failed                    | Data decryption failed.                                                                                                    |
| 4001        | Service request timed out                 | MGS timed out while calling the business system. It is<br>caused by high backend business system load. Check<br>the running condition of the backend system. If the<br>timeout setting is not appropriate, you can adjust it<br>appropriately.<br>Note: The timeout period is 3 seconds by default. |
| 4002        | Remote call on the business system failed | An exception occurred when MGS called the business<br>system. AntStack users can check server log<br>gateway-error.log for more information.                                                                                                    |
| 4003        | API group HOST exception                  | An UnknownHostException exception occurred<br>when MGS called HTTP business system. Check if the<br>domain name configured for the API group exists.                                                                                                    |

| 5000 | Unknown exception                                  | Unknown errors. AntStack users can check server log gateway-error.log for more information.                                                                                                    |
|------|----------------------------------------------------|----------------------------------------------------------------------------------------------------|
| 7000 | No public key available                            | Mobile App's mobile security guard has no secret key<br>of the appld, or the gateway failed to obtain the<br>corresponding signing key of the appld.                                                                                              |
| 7001 | Not enough parameters for signature verification   | The gateway server-side signature verification failed.                                                                                                    |
| 7002 | Signature verification failed                      | The gateway server-side signature verification failed.                                                                                                    |
| 7003 | Signature verification - Timeliness failure        | The timestamp of API request parameter ts<br>exceeds the valid time set in the system. Check if the<br>client time is consistent with the system time.                                                                                            |
| 7007 | Signature verification - ts parameter is missing   | API request doesn't provide the ts parameter for signature verification.                                                                                                    |
| 7014 | Signature verification - sign parameter is missing | API request doesn't provide the sign parameter<br>for signature verification. Generally, the missing of<br>sign parameter is caused by client-side signature<br>data failure. Check if the client-side mobile security<br>guard image is correct. |
| 8002 | Cross-domain pre-check request (CORS preflight)    | Cross-domain pre-check request.                                                                                                    |

#### Result codes for business system

For the following result codes, you can view the corresponding error information in the business systems' servers.

You can find specific information about the exceptions by checking ~/logs/mobileservice/monitor.log log on each business system.

| Result code | Applicable protocol | Description                                                        | Explanation                                                                                                    |
|-------------|---------------------|--------------------------------------------------------------------|----------------------------------------------------------------------------------------------------|
| 6000        | MPC, DUBBO          | RPC - target service not found                                     | Cannot find the released service; the<br>server failed to access the service; or<br>the service has been migrated to<br>somewhere else.                                 |
| 6001        | MPC, DUBBO          | RPC - target method not found                                      | Cannot find the method in the released service.                                                                                                    |
| 6002        | MPC, DUBBO          | RPC - Incorrect number of parameters                               | The number of input parameters is not<br>consistent with the number of<br>declared parameters.                                                                          |
| 6003        | MPC, DUBBO          | RPC - target method is inaccessible                                | The target method cannot be called.                                                                                                    |
| 6004        | HTTP, MPC, DUBBO    | RPC - JSON parsing exception                                       | HTTP: Failed to convert RPC<br>parameters to backend HTTP request<br>parameters.<br>MPC/DUBBO: Failed to deserialize RPC<br>JSON data to business parameter<br>objects. |
| 6005        | MPC, DUBBO          | RPC - Invalid parameters exist when the system calls target method | Invalid parameters exist in call reflection.                                                                                                    |
| 6007        | MPC, DUBBO          | RPC - Login verification service<br>unavailable                    | You haven't implemented the login<br>verification interface in SPI package,<br>or the login verification interface is<br>incorrectly configured.                        |

#### User Guide-Reference

| RPC - Business exception | HTTP: The HTTP status code returned<br>by the backend system is not 200.<br>MPC/DUBBO: The exception reported<br>by the business system. The<br>exceptions that cannot be handled by<br>RPC are regarded as business<br>exceptions. |
|--------------------------|----------------------------------------------------------------------------------------------------|
|                          | RPC - Business exception                                                                                                    |

#### **Result codes for Android client**

| Result code                          | Description                                                                                                    | Prompt                                                                     |
|--------------------------------------|----------------------------------------------------------------------------------------------------|----------------------------------------------------------------------------|
| 0                                    | Unknown error                                                                                                    | Unknown error. Please try again later.                                     |
| 1                                    | Client failed to find the communication object, no<br>Transport available.                                                                                             | Network error. Please try again later.                                     |
| 2                                    | Client has no network access. For example, the user<br>shuts down network or disabled the application's<br>network access.                                             | Failed to connect to network.                                              |
| 3                                    | SSL relevant errors, including SSL handshake error,<br>SSL certificate error                                                                                           | Incorrect client certificate. Check if the mobile time setting is correct. |
| 4                                    | Client network connection timeout; TCP connection timeout. Currently, the timeout period is 10s.                                                                       | Poor network connection                                                    |
| 5                                    | Slow client network connection, Data read/write timeout, socketTimeout                                                                                                 | Poor network connection                                                    |
| 6                                    | No response from server, NoHttpResponseException                                                                                                    | Network error. Please try again later.                                     |
| 7                                    | Client network IO error, corresponds to IOException                                                                                                    | Network error. Please try again later.                                     |
| 8                                    | Client network request scheduling error, execution thread interrupted                                                                                                  | Network error. Please try again later.                                     |
| 9                                    | Client processing error, including serialization error,<br>annotation processing error, thread execution error                                                         | Network error. Please try again later.                                     |
| 10                                   | Client data deserialization error, incorrect server data format                                                                                                    | Network error. Please try again later.                                     |
| 13                                   | Request interruption error. For example, when the thread is interrupted, the request is interrupted accordingly                                                        | Network error. Please try again later.                                     |
| 15                                   | Client network authorization error,<br>HttpHostConnectException, Connection to "xxx"<br>refused, no network access, or the corresponding<br>server refused connection. | Failed to connect to network.                                              |
| 16                                   | DNS parse error                                                                                                    | Failed to connect to network, please try again later.                      |
| 18                                   | Network limited; client request limited. When the<br>volume of client requests exceeds the threshold, the<br>network requests will be limited.                         | Network has been limited. Please try again later.                          |
| code >= 400 & code < 500             | HTTP response code is 4xx                                                                                                    | Failed to connect to network.                                              |
| 400 > code >= 100 & 500 < code < 600 | Reponse codes for HTTP failure                                                                                                    | Failed to connect to network. Please try again later.                      |

# 8.2. Security guard result codes

The security guard error codes listed in this article are applicable to both Android and iOS operating systems. The error codes are divided into the following three types according to different error types:

- Common error codes
- Static data encryption and decryption error codes
- Security signature API error codes
- If an error occurs, error information SG ERROR: xxxx is displayed in the Xcode console. This topic describes related error codes.

#### Common error codes

| Error code | Description                                                                                                    |
|------------|----------------------------------------------------------------------------------------------------|
| 101        | Incorrect parameter.                                                                                                    |
| 102        | Main plug-in initialization failed.                                                                                                    |
| 103        | Dependent plug-ins are not introduced. The system will provide the name of the missing plug-ins while printing the error code. Please introduce the plug-in as prompted.                                                                                                    |
| 104        | Failed to load plug-ins that are introduced. Generally, this error code is printed<br>when _all_load or _ObjC is not added to other linker flags. You can add it to<br>resolve this error.                                                                                           |
| 105        | The required plug-in is introduced, but its dependent plug-in is not. The system will provide the name of the missing plug-in while printing the error code. Introduce the plug-in as prompted.                                                                                      |
| 106        | The required plug-in is introduced, but its dependent plug-in does not meet the version requirement. The system will provide the required version number of the dependent plug-in while printing the error code. Introduce the dependent plug-in of the correct version as prompted. |
| 107        | The required plug-in is introduced, but it does not meet the version requirement.                                                                                                    |
| 108        | The required plug-in is introduced, but its dependent resource is not.                                                                                                    |
| 109        | The required plug-in is introduced, but its dependent resource does not meet the version requirement.                                                                                                    |
| 121        | Image file error. Generally, this error code is printed when the bundle ID used for generating the image file is different from that of the App.                                                                                                    |
| 122        | Image file not found. Ensure that the image file exists in the project directory.                                                                                                    |
| 123        | Incorrect image file format. Generate the image file again.                                                                                                    |
| 124        | The image version is earlier than required.                                                                                                    |
| 125        | init with authcode Initialization error.                                                                                                    |
| 199        | Unknown error. Try again.                                                                                                    |
| 201        | Incorrect parameter.                                                                                                    |
| 202        | Image file error. Generally, this error code is printed when the bundle ID used for generating the image file is different from that of the App.                                                                                                    |
| 203        | Image file not found. Ensure that the image file exists in the project directory.                                                                                                    |
| 204        | Incorrect image file format. Generate the image file again.                                                                                                    |
| 205        | Incorrect image file content. Generate the image file again.                                                                                                    |
| 206        | The key in the parameter is not found in the image file. Please use an existing key.                                                                                                    |

| 207 | The input key is invalid.                                           |
|-----|---------------------------------------------------------------------|
| 208 | Insufficient memory. Try again.                                     |
| 209 | The key of the specified index does not exist.                      |
| 212 | The version of the image file is earlier than required. Upgrade it. |
| 299 | Unknown error. Try again.                                           |

#### Static data encryption and decryption error codes

| Error code | Description                                                                                                    |
|------------|----------------------------------------------------------------------------------------------------|
| 301        | Incorrect parameter.                                                                                                    |
| 302        | Image file error. Generally, this error code is printed when the APK signature used for generating the image file is different from that of the App. Use the APK signature of the App to generate the image file again.                                             |
| 303        | Image file not found. Ensure that the image file exists in $\ensuremath{res\drawable}$ .                                                                                                    |
| 304        | Incorrect image file format. Generate the image file again.<br>A common scenario where this error occurs is that second-party images are used<br>together with third-party images, while they are incompatible with each other<br>and must be generated separately. |
| 305        | Incorrect image file content. Generate the image file again.                                                                                                    |
| 306        | The key in the parameter is not found in the image file. Use an existing key.                                                                                                    |
| 307        | The input key is invalid.                                                                                                    |
| 308        | Insufficient memory. Try again.                                                                                                    |
| 309        | The key of the specified index does not exist.                                                                                                    |
| 310        | The data cannot be decrypted.                                                                                                    |
| 311        | The data to be decrypted does not match the key.                                                                                                    |
| 312        | The version of the image file is earlier than required. Generate an image file of a later version.                                                                                                    |
| 399        | Unknown error. Try again.                                                                                                    |
| 401        | Incorrect parameter.                                                                                                    |
| 402        | Insufficient memory. Try again.                                                                                                    |
| 403        | Failed to obtain system attributes. Ensure that no software blocks this operation.                                                                                                    |
| 404        | Failed to obtain the key in the image file. Ensure that the format and content of the image file are correct.                                                                                                    |
| 405        | Failed to obtain the dynamic encryption key. Try again.                                                                                                    |
| 406        | The format of the data to be decrypted does not meet the decryption requirements.                                                                                                    |

| 407 | The data to be decrypted does not meet the decryption requirements. Ensure that the data is generated after dynamic encryption by Security Guard on this device. |
|-----|----------------------------------------------------------------------------------------------------|
| 499 | Unknown error. Try again.                                                                                                    |
| 501 | Incorrect parameter.                                                                                                    |
| 502 | Insufficient memory. Try again.                                                                                                    |
| 503 | Failed to obtain system attributes. Ensure that no software blocks this operation.                                                                               |
| 504 | Failed to obtain the key in the image file. Ensure that the format and content of the image file are correct.                                                    |
| 505 | Failed to obtain the dynamic encryption key. Try again.                                                                                                    |
| 506 | The data cannot be decrypted.                                                                                                    |
| 507 | The data to be decrypted does not match the key. Try again.                                                                                                    |
| 508 | No value is found for the input key.                                                                                                    |
| 599 | Unknown error. Try again.                                                                                                    |

#### Security signature API error codes

| Error code | Description                                                                                                    |
|------------|----------------------------------------------------------------------------------------------------|
| 601        | Incorrect parameter.                                                                                                    |
| 602        | Insufficient memory. Try again.                                                                                                    |
| 606        | When the top signature with a seed key is used, the corresponding seed secret is not found.                                                                                                    |
| 607        | yw_1222.jpg image file error. Generally, this error code is printed when the bundle ID used for generating the image file is different from that of the App.                                                                                                    |
| 608        | Image file yw_1222.jpg not found. Ensure that the image file exists in the project directory. If it exists, ensure that the base64Code field in the meta.config file of the project is specified. If the field is not specified, manually generate the yw_1222.jpg image file again.     |
| 609        | yw_1222.jpg image file is in an incorrect format. Generate the image file again.<br>A common scenario where this error occurs is that second-party images are used<br>together with third-party images, while they are incompatible with each other<br>and must be generated separately. |
| 610        | yw_1222.jpg image file contains incorrect content. Generate the image file again.                                                                                                    |
| 611        | The key in the parameter is not found in the image file. Use an existing key.                                                                                                    |
| 615        | The version of the image file is earlier than required. Generate an image file of a later version.                                                                                                    |
| 699        | Unknown error. Try again.                                                                                                    |

# 8.3. Gateway log instructions

### 8.3.1. Gateway server logs

Only private cloud users have the permission to check gateway logs in the server.

Only private cloud users have the permission to check gateway logs in the server.

#### API summary log

Log path: ~/logs/gateway/gateway-page-digest.log

- Log printing time
- Request address
- Response
- Result (Y/N)
- Time cost (ms)
- operationType System name
- appld
- appiu
- workspaceId
- Result code
- Client productId
- Client productVersion
- Channel
- User IDDevice ID
- Device in
- UUID
- Client trackId
- Client IP
- Network protocol: HTTP or HTTP2
- Data protocol: JSON or PB
- Request size (byte)
- Response size (byte)
- Pressure test identifier
- Traceld: The unique identifier of request. It can link up the summary log, detail log and exception log.
- cpt identifier
- Client system type
- Back-end system time cost
- client Ip type: 4 or 6
- RPC protocol version: 1.0 or 2.0

#### Format:

Time - (request address,response,result (Y/N),time cost,operationType,system name,appid,workspaceld,result code,client productid,client productVersion,channel,user ID,device ID,UUID,client trackid,client IP,network protocol,data protocol,request size,response size,whether pressure test has been done,Traceid,whether it is a component API,Client system type,Back-end system time cost,IP protocol version,RPC protocol version)

#### Sample:

2020-06-03 14:14:08,001 - (/mgw.htm,response,Y,61ms,alipay.mcdp.space.initSpaceInfo,-,84EFA9A281942,default,1000,-,-,-,-

,Wz4Zak5peDgDAGRNW5rFFGhT,Wz4Zak5peDgDAGRNW5rFFGhTN9uqCLa,Wz4Zak5peDgDAGRNW5rFFGhTN9uqCLa,223.104.210.136,HTTP,JSON,2,2406,F,0a1d7667159116484

#### API detailed log

Log path: ~/logs/gateway/gateway-page-detail.log

The detailed log is divided into two categories:

- Request log: [request]
- Response log: [response]

#### **Request log**

- Log printing time
- Client IP
- TraceId
- Log level
- Log type: request
- operationType
- appld
- workspaceId
- requestData
- sessionId
- did: Device ID
- contentType
- mmtp: T or F, indicating whether to use MMTP protocol or not
- async: T or F, indicating whether to implement asynchronous call

#### **Response** log

- Log printing time
- Client IP
- Traceld
- Log level
- Log type: response
- operationType
- appld
- workspaceId
- responseData
- resultStatus: Result code
- contentType
- sessionId
- did: Device ID
- mmtp: T or F, indicating whether to use MMTP protocol or not
- async: T or F, indicating whether to implement asynchronous call

#### Sample:

2017-12-21 15:37:10,208 [100.97.90.113][79c731d51513841830208829314258] INFO - [request]operationType=com.alipay.gateway.test,appId=2A9ADA1045,workspa celd=antcloud,requestData=\*\*\*,sessionId=-,did=WjtkmWe1uHsDADI7BEleyK2L,contentType=JSON,mmtp=F,async=T

2017-12-21 15:37:10,229 [][79c731d51513841830208829314258] INFO - [response]operationType=com.alipay.gateway.test,appId=2A9ADA1045,workspaceId=antclou d,responseData=\*\*\*,resultStatus=1000,contentType=JSON,sessionId=-,did=WjtkmWe1uHsDADI7BEleyK2L,mmtp=F,async=T

#### **API statistical log**

Log path: ~/logs/gateway/gateway-page-stat-s.log

- Log printing time
- operationType
- appld
- workspaceId
- Result: Y/N
- Result code
- Pressure test identifier
- Total requests
- Total time cost of requests (ms)

#### Format:

Time - operationType,appid,workspaceId,result (Y/N),result code,Pressure test identifier (T/F),total requests,total time cost of requests (ms)

#### Sample:

2017-12-21 15:34:58,419 - com.alipay.gateway.test,2A9ADA1045,antcloud,Y,1000,F,1,3

#### Gateway thread statistical log

Log path: ~/logs/gateway/gateway-threadpool.log

- Log printing time
- Thread name
- Number of active threads
- Number of threads in the current thread pool
- Historical maximum number of created threads
- Number of core threads
- Maximum number of threads
- Task queue size
- Remaining queue capacity

#### Format:

 ${\tt Time [thread name, Active Count, PoolSize, Largest PoolSize, Core PoolSize, Maximum PoolSize, Queue Size, Queue Remaining Capacity]}}$ 

#### Sample:

2017-12-21 16:33:32,617 [gateway-executor,0,80,80,80,400,0,1000]

#### **Gateway configuration log**

Log path: ~/logs/gateway/gateway-config.log

The log records the notifications related with gateway configuration change.

#### Gateway default log

Log path: ~/logs/gateway/gateway-default.log

The events that haven't been assigned to any specific log will be printed in this log.

#### **Gateway error log**

Log path: ~/logs/gateway/gateway-error.log The log records errors and exception stacks.

#### 8.3.2. Gateway SPI logs

The log description in this section is specific for the business systems which have integrated mpaasgw-spi-mpc or mpaasgw-spi-dubbo .

#### API summary log

Log path: ~/logs/mobileservice/page-digest.log

- Log printing time
- operationType
- Client productId
- Client productVersion
- Time span (ms)
- Result (Y/N)
- Result code
- uniqueId

Format:

Time - (operationType,productId,productVersion,time span,result (Y/N),result code,uniqueId)

#### Sample:

2017-09-12 11:15:57,700 - (com.alipay.gateway.test,ANT\_CLOUD\_APP,3.0.0.20171214,36ms,Y,1000,79c731d5150518615768657974443)

#### SPI boot log

Log path: ~/logs/mobileservice/boot.log

The boot log records the registration and startup process of the business system mobileservice . The process falls into the following stages:

- Start-To-Register-Service: Start parsing API service interface
- Start-To- Analyze- Method: Start parsing methods in the API service interface
- Analyze-Method-Parameter: Parse method parameters
- Method-Info: Method information
- Registered-OperationType: Complete registering single API operationType
- Register-Service-Success: Complete registering all API operationType in the interface

You can check if operationType is successfully registered by viewing this log.

#### Sample:

2017-12-20 11:25:59,746 [Start-To-Register-Service] target: com.alibaba.mpaasgw.biz.shared.rpctest.MockRpcImpl@5b490d5e, interface: interface com.alibaba.mpaa sgw.biz.shared.rpctest.MockRpc

2017-12-20 11:25:59,771 [Start-To-Analyze-Method] method=mock

2017-12-20 11:25:59,780 [Analyze-Method-Parameter] parameters=["s"]

2017-12-20 11:25:59,839 [Method-Info] MethodInfo[paramCount=1,paramType={class com.alibaba.mpaasgw.biz.shared.rpctest.MockRpc\$Req},paramNames={s},returnT ype=class com.alibaba.mpaasgw.biz.shared.rpctest.MockRpc\$Resp,target=com.alibaba.mpaasgw.biz.shared.rpctest.MockRpcImpl@5b490d5e,method=public abstract co m.alibaba.mpaasgw.biz.shared.rpctest.MockRpc\$Resp com.alibaba.mpaasgw.biz.shared.rpctest.MockRpccmock(com.alibaba.mpaasgw.biz.shared.rpctest.MockRpc\$Req),i nterfaceClass=interface com.alibaba.mpaasgw.biz.shared.rpctest.MockRpc

2017-12-20 11:25:59,839 [Registered-OperationType] operationType=com.alipay.sofa.mock

2017-12-20 11:25:59,840 [Register-Service-Success] target=com.alibaba.mpaasgw.biz.shared.rpctest.MockRpcImpl@5b490d5e, interface=interface com.alibaba.mpaas gw.biz.shared.rpctest.MockRpc

#### **API** monitor log

Log path: ~/logs/mobileservice/monitor.log

The API monitor log records API requests, including the API requests' debug log and the exception stacks in case of errors.

#### SPI default log

Log path: ~/logs/mobileservice/common-default.log

The events that haven't been assigned to any specific log will be printed in this log.

#### SPI error log

Log path: ~/logs/mobileservice/common-error.log

The log records errors and exception stacks.

### 8.4. Service interface definition specifications

Given the limitations on mobile development environment (especially iOS system) and to keep simple interface definition, you are not allowed to use the full collection of Java syntax when defining mobile service interfaces on servers. The interface definition specifications involve the following three categories:

Given the limitations on mobile development environment (especially iOS system) and to keep simple interface definition, you are not allowed to use the full collection of Java syntax when defining mobile service interfaces on servers. The interface definition specifications involve the following three categories:

- Specifications for internally supported data classes: Applicable for the supported Java native classes and wrapper classes.
- Specifications for user-defined interface classes: Applicable for the user-defined interfaces, including the method declaration of API call.

• Specifications for user-defined entity classes: Applicable for the user-defined entity classes (including field declaration). Method parameters or returned value, and other user-defined entity classes will be referenced.

#### Specifications for internally supported data classes

#### **Unsupported data types**

- Container type cannot be multilayer nested.
- List or Map must have generic information.
- The generic information of List/Map cannot be array.
- Single byte is not supported. Byte data byte [] is supported.
- Object array is not supported. You must replace it with List.
- Attribute name cannot be data or description , otherwise it might conflict with iOS attribute.
- The key of Map type must be String.
- Type cannot be abstract class.
- Type cannot be interface class.

Incorrect example:

#### public class Req {

}

private Map<String,List<Person>> map; //Container type cannot be multilayer nested. private List<Map<Person>> list; //Container type cannot be multilayer nested. private List list1; //List or Map must have generic information. private Map map1; //List or Map must have generic information. private List<Person[]> listArray; //The generic information of List/Map cannot be array. private byte b; //It cannot be single byte. private Person[] personArray; //Object array is not supported. You must replace it with List.

private String description; //Attribute name cannot be `description`.

#### Supported data types

```
boolean, char, double, float, int, long, short
java.lang.Boolean
java.lang.Character
java.lang.Character
java.lang.Float
java.lang.Float
java.lang.Integer
java.lang.Integer
java.lang.Short
java.lang.Short
java.lang.String
java.uil.List (hereinafter referred to as "List"), but it must use type parameter and cannot use its concrete sub classes. The key type must be string.
Enum
byte[]
```

#### Correct example:

```
public class Req {
    private String s = "ss";
    private int i;
    private double d;
    private Long l;
    private long l1;
    private boolean b;
    private List<String> stringList;
    private List<Person> personList;
    private byte[] bytes;
    private EnumType type;
}
```

```
public class Person {
    private String name;
    private int age;
```

#### Specifications for user-defined interface classes

#### Parameters of method

- Reference not allowed for:
- Enum type
- Generic types except Map, List, and Set mentioned above
- Abstract class

#### 🧕 蚂蚁集团 ANT GROUP Mobile Gateway Service

- Interface class
- Native array
- Reference allowed for:
- Concrete entity class. The reference type and actual object type must keep consistent. It is not allowed to use parent class to point to sub class objects.
- Internally supported data class, but the collection types such as array, Map, List, and Set cannot be nested.

#### Incorrect example:

Map<String,String[]> Map<String,List<Person>>(Person is a concrete entity class) List<Map<String,Persion>> List<Persion[]>

#### **Returned value of method**

Reference not allowed for:

- Enum type
- Generic types except Map, List, and Set mentioned above
- Abstract class
- Interface class
- Native array

#### **Reference allowed for:**

• Concrete data class. The reference type and actual object type must keep consistent. It is not allowed to use parent class to point to sub class objects. For example, you cannot use Object reference to point to other objects.

#### ⑦ Note

Note: If the parent class is a concrete class, the generation tool cannot detect the error of such class.

• Internally supported data class, see the content at the beginning of this article. The collection types such as array, Map, List, and Set cannot be nested. See the example mentioned above.

#### **Definition of method**

- Use @OperationType annotation. The method without this annotation will be ignored.
- The method cannot be overloaded.

#### Limitations on code generation tools

- Allow the inheritance that is defined in the interface class, but the hierarchical relations will be merged.
- Allow but ignore the variables that are defined in the interface class.
- Allow but ignore the method declaration in the interface class.
- One source file can only contain the definition of one interface class, and the definition of other classes (internal class, anonymous class, etc.) are not allowed.
- The interface class defines itself and the types it references must be the internally supported data class, or can obtain the definition from source codes.

#### Specifications for user-defined entity classes

#### **Definition of field**

- Reference not allowed for:
- Enum type
- Generic types except Map, List, and Set mentioned above
- Abstract class
- Interface class
- Native array

#### Reference allowed for:

- Concrete entity class. The reference type and actual object type must keep consistent. It is not allowed to use parent class to point to sub class objects.
- Internally supported data class, but the collection types such as array, Map, List, and Set cannot be nested. See the example mentioned above.
- The attributes with modifier including transient will be ignored.
- Constants defined by using final static int . Other constants that don't meet this requirement or static variables will be ignored.

#### ? Note

It is not recommended to define the member variables beginning with is.

#### **Definition of class**

• A class can inherit from other entity class.

Ignore its method declaration. The generation tool will automatically generate setter/getter method based on the entity class' fields.

- Limitations on code generation tools
- The attribute declaration must be one per line.
- Allow but ignore the interfaces that are implemented by user-defined entity class.

- One source file can only contain the definition of one user-defined entity class, and the definition of other classes (internal class, anonymous class, etc.) are not allowed.
- The interface class defines itself and the types it references must be the internally supported data class, or can obtain the definition from source codes.

### 8.5. Key generation method

You can check the key generation methods based on your business requirement. The keys include RSA key, ECC key, and SM2 key.

#### Prerequisites

You have downloaded and installed OpenSSL tool (V1.1.1 or later version) from OpenSSL official website.

#### Generate RSA key

- 1. Open the OpenSSL tool, and run the following command line to generate a RSA private key. You can select to generate a 1024-bit or 2048-bit private key: openssl genpkey -algorithm RSA -out private\_key.pem -pkeyopt rsa\_keygen\_bits:2048
- 2. Generate RSA public key based on the RSA private key:

openssl rsa -pubout -in private\_key.pem -out public\_key.pem

#### Generate ECC key

1. Open the OpenSSL tool, and run the following command line to generate an ECC key pair. You must select secp256k1 curve.

openssl ecparam -name secp256k1 -genkey -noout -out secp256k1-key.pem

2. Generate ECC public key based on secp256k1-key.pem key pair:

openssl ec -in secp256k1-key.pem -pubout -out ecpubkey.pem

#### **Generate SM2 key**

1. Open OpenSSL, and run the following command lin to generate SM2 private key sm2-key.pem .

openssl ecparam -name SM2 -genkey -noout -out sm2-key.pem

2. Generate the SM2 public key sm2pubkey.pem based on the private key sm2-key.pem .

openssl ec -in sm2-key.pem -pubout -out sm2pubkey.pem

### 8.6. Gateway signature mechanism introduction

To prevent client requests from being tampered or forged, a signature mechanism is used for RPC requests. The RPC module automatically implements the signing functions.

To prevent client requests from being tampered or forged, a signature mechanism is used for RPC requests. The RPC module automatically implements the signing functions.

The basic signing and signature verification process is as follows:

- 1. Convert the requestBody content to a character string.
- 2. Use the Security Guard module to sign the character string with the encryption key stored in the encryption image (Security Guard image).
- 3. Send the encrypted signature in the request to the gateway.

4. The gateway signs with the same method. The system then checks whether the two signatures are consistent.